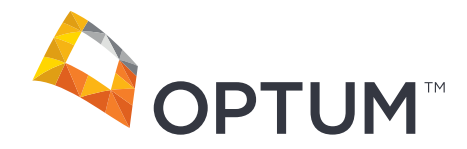

# Electronic Payments & Statements User Guide

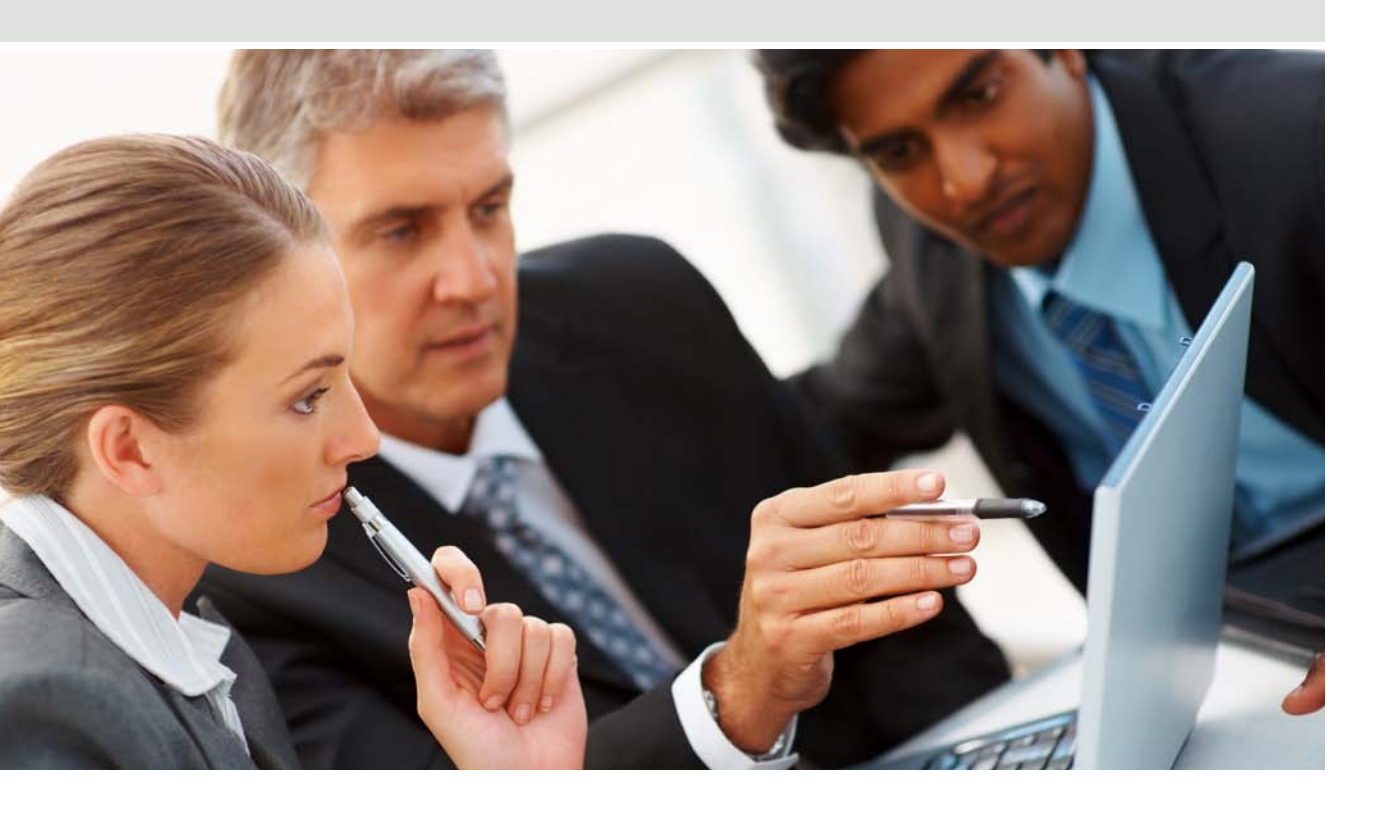

# CONTENTS

| Welcome to Electronic Payments & Statements (EPS)                |    |
|------------------------------------------------------------------|----|
| <ul> <li>This guide will show you how to:</li> </ul>             | 4  |
| Get More Information about EPS on the Welcome Page               |    |
| <ul> <li>The EPS Welcome Page</li> </ul>                         | 5  |
| View and Print Remittance                                        |    |
| – View Payments                                                  | 6  |
| – Payment Summary                                                | 7  |
| – Remittance Detail                                              | 8  |
| <ul> <li>Print Electronic Remittance Advice</li> </ul>           | 9  |
| <ul> <li>Download 835 file Save 835 file</li> </ul>              | 9  |
| – Open 835 file                                                  | 10 |
| – Claim Detail                                                   | 11 |
| Search Remittance                                                |    |
| <ul> <li>Payment and Claim Search</li> </ul>                     | 12 |
| <ul> <li>Search by Date(s) of Service</li> </ul>                 | 13 |
| <ul> <li>Search by Account Number</li> </ul>                     | 13 |
| – Search by Subscriber ID                                        | 14 |
| <ul> <li>Search by Patient Name</li> </ul>                       | 14 |
| <ul> <li>Search by Payment Number</li> </ul>                     | 15 |
| <ul> <li>Search by Zero Payment Claims</li> </ul>                | 15 |
| <ul> <li>Search by National Provider Identifier (NPI)</li> </ul> | 16 |
| <ul> <li>Search by Claim Number</li> </ul>                       | 16 |
| – Search Results                                                 | 16 |
| Payer PRAs View and Print                                        |    |
| <ul> <li>Printing Payer PRAs</li> </ul>                          | 17 |
| Maintain Enrollment                                              |    |
| <ul> <li>The Maintain Enrollment Feature</li> </ul>              | 20 |
| <ul> <li>From the Organization Information Page</li> </ul>       | 20 |
| – Organization Tab                                               | 21 |
| – Payers Tab                                                     | 22 |
| – Bank Accounts Tab                                              | 22 |
| <ul> <li>National Provider Identifier Tab</li> </ul>             | 23 |
| <ul> <li>NPI Bank Accounts Tab</li> </ul>                        | 23 |
| <ul> <li>Review Edits to Organization Information</li> </ul>     | 24 |
| – Print Enrollment Form                                          | 24 |
|                                                                  |    |

#### (CONTENTS CONTINUED)

#### Manage Users

| My Profile                             |    |
|----------------------------------------|----|
| <ul> <li>Add User</li> </ul>           | 27 |
| <ul> <li>View and edit User</li> </ul> | 26 |
| <ul> <li>Manage Users tab</li> </ul>   | 25 |

# My Profile tab My Profile View and Edit Change Password View and Edit Security Questions 31

# Welcome to Electronic Payments & Statements

With Electronic Payments and Statements (EPS) we deliver your claim payments and Explanation of Benefits (EOB) electronically, allowing your office faster payment, easier reconciliation, less paperwork and much greater efficiency.

### Say goodbye to:

- Check clearing wait time
- Check processing fees
- Searching through files for claim and payment information
- Frustrating reconciliation tasks

#### And say hello to:

- Direct Deposit
- Online Payment and Claim information
- Fast and Easy information searches
- Simplified reconciliation

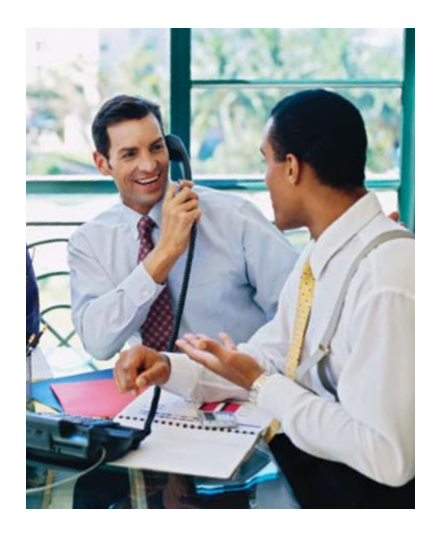

#### This Guide will Show You How to:

- Download an electronic version of your remittance advice to use with your office computer billing software
- View and print hard copies of your remittance advice
- Search for payments and claims information by Date of Service, Account Number, Patient Name, Payment Number, and more
- Maintain your enrollment information, update office contacts, change bank account information and more

# Get more information about EPS on the Welcome Page

# Resources provides access to:

- FAQs
- Help
- User Guide
- Contact Us

#### **Registered EPS Users**

- Select your TIN number from the drop down box.
- The EPS Welcome Page offers you options to View Payments, Search Remittance, Payer PRAs, Maintain Enrollment, Manage Users and My Profile.

#### **Closing EPS Welcome Page**

• Select Logout in the upper right-hand corner to end your EPS session.

| 4 | OPTU                                                                      | M                                                                                  |                                                     |                       |                     |              |                           | Welcome, Mary Smith <u>Not You?</u> |
|---|---------------------------------------------------------------------------|------------------------------------------------------------------------------------|-----------------------------------------------------|-----------------------|---------------------|--------------|---------------------------|-------------------------------------|
|   | Electronic                                                                | Payments and                                                                       | Statements                                          |                       |                     |              |                           | Resources Logout                    |
|   | Home                                                                      | View Payments                                                                      | Search Remittance                                   | Payer PRAs            | Maintain Enrollment | Manage Users | My Profile                | FAQs<br>Help                        |
|   | Welcome Sci                                                               | reen                                                                               |                                                     |                       |                     | TI           | N: 900000010 - Enrolled 💌 | Contact Us                          |
|   | Electronic Pa                                                             | yments and Stateme                                                                 | nts (EPS) gives your                                | organization the free | dom to:             |              |                           |                                     |
|   | <ul> <li>Eliminate p</li> <li>Receive ele</li> <li>Reconcile y</li> </ul> | aper checks and receive<br>actronic remittance advice<br>rour claims quickly and m | electronic claims paymer<br>s.<br>lore efficiently. | ts.                   |                     |              |                           |                                     |
|   | News                                                                      |                                                                                    |                                                     |                       |                     |              |                           |                                     |
|   |                                                                           |                                                                                    |                                                     |                       |                     |              |                           |                                     |
|   |                                                                           |                                                                                    |                                                     |                       |                     |              |                           |                                     |
|   |                                                                           |                                                                                    |                                                     |                       |                     |              |                           |                                     |
|   |                                                                           |                                                                                    |                                                     |                       |                     |              |                           |                                     |
|   |                                                                           |                                                                                    |                                                     |                       |                     |              |                           |                                     |
|   |                                                                           |                                                                                    |                                                     |                       |                     |              |                           |                                     |

# View and Print Remittances

### **View Payments**

Review summary level information for payments

• Select the View Payments tab to display the **Payment Summary** 

| <b>OPTUM</b> ™                                                                                                    | Welcome, Mary Smith <u>Not You?</u> |
|----------------------------------------------------------------------------------------------------|-------------------------------------|
| Electronic Payments and Statements                                                                                                    | Resources                           |
| Home View Payments Search Remittance Payer PRAs Maintain Enrollment Manage Users My Profile                                                                                                    | FAQs<br>Help                        |
| Welcome Screen TIN: 900000047 - E                                                                                                    | Contact Us                          |
| Electronic Payments and Statements (EPS) gives your organization the freedom to:                                                                                                    |                                     |
| <ul> <li>Eliminate paper checks and receive electronic claims payments.</li> <li>Receive electronic remittance advices.</li> <li>Reconcile your claims quickly and more efficiently.</li> </ul> |                                     |
| News                                                                                                    |                                     |
|                                                                                                    |                                     |
|                                                                                                    |                                     |
|                                                                                                    |                                     |
|                                                                                                    |                                     |
|                                                                                                    |                                     |
|                                                                                                    |                                     |

#### **Payment Summary**

- Payments display from the past 30 days as a default
- Select the Quick Search drop-down box to change payments display to the last 60 days or 90 days.
- Filter payments to view by National Provider Identifier (NPI) or TIN by choosing the appropriate selection in the 'Filter Payments' drop-down box located near the top of the page. (Applicable only if your organization designated payments by NPI number(s) during the EPS enrollment process. If you are already enrolled, but wish to designate future payments by NPI, please see page 19 for more information)
- Sort payments by selecting the arrow icon next to the column header. Arrow up indicates ascending order and arrow down descending order.
- View Remittance Details for a payment by locating the payment row and selecting the link for the corresponding Payment Number.
- Download a 835 file for a particular payment by selecting the link
   Download for the corresponding payment row.
- Print an electronic remittance advice (ERA) for a particular payment by selecting the link Print Request for the corresponding payment row. Adobe<sup>®</sup> Reader<sup>®</sup> is required to use this print feature. To download Adobe Reader, select the Adobe Reader icon.

- Print the entire Payment Summary page by selecting the button Print Payment Summary. From print preview, right click your mouse and choose the print command.
- View the Deposit Status of your payment. 'Successful ACH' will indicate your payment was sent electronically and has been deposited into your bank account. If your payment is returned, you will see a status of 'Failed'. You will be contacted by the EPS team to correct the issue relating to this payment or by hovering over the Failed status, you can obtain the appropriate number to call for assistance. If no resolution to issue by third business day, EPS will mark this payment as 'Successful Check' and you will be receiving a paper check from your Payer's bank.

| Electronic                                               | Payments and               | Statements                    |                              |                     |              |                      |                          | Resources   L                                                                                                    | ogo  |
|----------------------------------------------------------|----------------------------|-------------------------------|------------------------------|---------------------|--------------|----------------------|--------------------------|----------------------------------------------------------------------------------------------------|------|
| Home                                                     | View Payments              | Search Remittance             | Payer PRAs                   | Maintain Enrollment | Manage Users | My Profile           |                          |                                                                                                    |      |
| Payment Sum                                              | mary                       |                               |                              |                     |              |                      |                          |                                                                                                    |      |
| nization: ABC Provi                                      | der Group                  |                               |                              |                     |              |                      | TH                       | 1: 840611484 - Enrolle                                                                                                    | be   |
|                                                          |                            |                               |                              |                     | Filt         | er Payments Show All | V Qui                    | ck Search Last 30 day                                                                                                    | vs   |
|                                                          |                            |                               |                              |                     |              |                      |                          | And the second second sec | -    |
| ave 3 remittance prin                                    | t requests available for p | rinting. To print, please cli | ck on link "Print Available" |                     |              |                      |                          |                                                                                                    |      |
|                                                          |                            |                               |                              |                     |              |                      | (Click on column heading | is to re-sort payment info                                                                                                    | rm a |
| Payer                                                    | Payment Date               | 11P                           | Payment Number               | r <u>Amount</u>     | Type         | Download 835         | Print EPRA               | Deposit Status                                                                                                    |      |
| InitedHealthcare                                         | 11/19/2012                 | 1255617601                    | 10G11228628                  | \$4.16              | DD           | Download 835         | Print Request            | Successful ACH                                                                                                    |      |
| JoitedHealthcare                                         | 11/19/2012                 | 1104045749                    | 10691824221                  | \$0.00              | DD           | Download 835         | Print Request            | N/A                                                                                                    |      |
| InitedHealthcare                                         | 11/19/2012                 |                               | 90G03011164                  | \$9.63              | DD           | Download 835         | Print Request            | Successful ACH                                                                                                    |      |
| JnitedHealthcare                                         | 11/19/2012                 | 1000011001                    | 10091824219                  | \$0.43              | DD           | Download 835         | Print Request            | Successful ACH                                                                                                    |      |
| InitedHealthcare                                         | 11/19/2012                 | 1255314704                    | <u>10G41219671</u>           | \$958.33            | DD           | Download 835         | Print Request            | Successful ACH                                                                                                    |      |
| UnitedHealthCare                                         | 11/19/2012                 | 1/40262880                    | 10641219669                  | 555.92              | DD           | Download 835         | Print Request            | Successful ACH                                                                                                    |      |
| United Healthcare                                        | 11/19/2012                 | 1598/4/051                    | 10003016102                  | \$120.08            | DD           | Download 835         | Print Request            | Successful ACH                                                                                                    |      |
| InitedHealthcare                                         | 11/19/2012                 | 18815/9/51                    | 10603016101                  | 3210.79             | 00           | Download 835         | Print Request            | SUCCESSIULACH                                                                                                    |      |
| InitedHealthCare                                         | 11/10/2012                 | 1009302270                    | 1041253449                   | 30.08               | 00           | Download 835         | Print Request            | Successiul ACH                                                                                                    |      |
| Inited Healthcare                                        | 11/10/2012                 | 1099000373                    | 1041204041                   | 3939.08             | 00           | Download 835         | Print Request            | Succession ACH                                                                                                    |      |
| miedHealthcare                                           | 11/15/2012                 | 1821073792                    | 1041254709                   | 6121.22             | 00           | Download 835         | Print Request            | Successful ACH                                                                                                    |      |
| Inite di le altheard                                     | 11/15/2012                 | 19/20689/8                    | 1041200138                   | 519.39              | 00           | Download 835         | Print Request            | Succession ACH                                                                                                    |      |
| InitedHealthcare                                         | 11/10/2012                 | 1200314704                    | 10/1257012                   | a 10,060.67         | 00           | Download 035         | Print Request            | Successiul ACH                                                                                                    |      |
| InitedHealthcare<br>InitedHealthcare                     | 1111510010                 | 1200314704                    | 1041257813                   | 520,537,14          | 00           | Download 835         | Print Request            | Successful ACH                                                                                                    |      |
| JnitedHealthcare<br>JnitedHealthcare<br>JnitedHealthcare | 11/15/2012                 | 4404000450                    | 1011020100                   | C22 07              |              |                      |                          | CHARGE CONTROL OF THE                                                                                                    |      |

#### **Remittance Detail**

After selecting the link **Payment Number** for a payment row, the **Remittance Detai**l page will display all claims that are included in a particular payment

- Download a 835 file for a particular payment by selecting the button
   Download 835
- Print an electronic remittance advice (ERA) for a particular payment by selecting the button **Print Request**
- Return to Payment Summary by selecting the button Return to Payment Summary

- View Additional Details for a specific claim by selecting the Claim Number link for that claim
- View the Explanation of a specific Adjustment Reason or Remark Code by selecting the code link for that claim
- View a complete list of all Adjustment Reason and Remark Codes by selecting the column header link **Adj Reason Code or RMK Code**
- Print either the Adj Reason Code or RMK Code list by right clicking on the page and selecting print

- View any Provider Level Adjustments (PLBs) associated with a payment by selecting the last page and scrolling to the bottom of the page
- View PLBs by scrolling or, to view the full list without scrolling, select the button **Print Request** and print the last page

| Home                    | View Payn              |                              | the second second second second second second second second second second second second second second second se | and an international states |               |                         |                |                   |                       |              |                                       |
|-------------------------|------------------------|------------------------------|----------------------------------------------------------------------------------------------------|-----------------------------|---------------|-------------------------|----------------|-------------------|-----------------------|--------------|---------------------------------------|
|                         |                        | ients Search                 | Remittance                                                                                                    | e Payer PR                  | As Mi         | aintain Enrollment      | Manage         | Users             | My Pro                | offie        |                                       |
| Remittance D            | etail                  |                              |                                                                                                    |                             |               |                         |                |                   |                       |              |                                       |
| Organization: ABC Prov  | ider Group             |                              |                                                                                                    |                             |               | Payment Da              | te: 11/15/2012 | Pay               | nent Number:          | 1041256138   | Payment Type: Direct Deposit          |
| NPI: 1972588978         |                        |                              |                                                                                                    |                             |               |                         |                |                   |                       |              |                                       |
| 1 Next Previous First P | age Last Pag           | je Page 1 of 1               |                                                                                                    |                             |               |                         |                | Filte             | Claims Sho            | w Ali 💌      |                                       |
| Account Number          | 14                     | Patient Name /<br>Patient ID |                                                                                                    | Subscribe<br>Corrected      | r 1D/<br>1 10 | Rendering F             | rovider        |                   | Claim #<br>Claim Type |              | Group Policy Number /<br>Product Name |
|                         | Description<br>Service | n of Amount Not              |                                                                                                    | Prov Adj<br>Discount        |               | Deduct/ Coins/<br>Copay | Amount Paid    | Adi Reaso<br>Code |                       | Patient Resp |                                       |
| 92711250                |                        | IANE B JACKSON/<br>123456789 |                                                                                                    | 1234567                     | 89            |                         |                |                   | GSO80179292           | 00           | 71590/<br>AARP MEDICARECOMPLETE PLUS  |
| 10/09/2012 - 10/09/2012 | HC:87177               | \$30.81                      |                                                                                                    | -\$13.81                    | \$17.00       | -\$17.00                | \$0.00         | 45.3              |                       | \$17.00      |                                       |
| 10/09/2012 - 10/09/2012 | HC:89055               | \$52.19                      |                                                                                                    | -546.88                     | 513.31        |                         | \$13.31        | 40                |                       |              |                                       |
| Subtotal                |                        | \$152.00                     | \$0.00                                                                                                    | -\$118.53                   | \$33.47       | -\$17.00                | \$16.47        |                   |                       | \$17.00      |                                       |
| 50790211                |                        | DAVID R JONES/<br>999888777  |                                                                                                    | 55588877                    | 17            |                         |                |                   | EVC86402225           | 00           | 21942/<br>ERICKSON ADVANTAGE CHAMPION |
| 10/25/2012 - 10/25/2012 | HC:85610               | \$36.00                      |                                                                                                    | -\$33.09                    | \$2.91        | -                       | \$2.91         | 45                |                       | 14           |                                       |
| 10/25/2012 - 10/25/2012 | HC:36415               | \$23.00                      |                                                                                                    | -\$22.99                    | \$0.01        | -                       | \$0.01         | 45                |                       |              |                                       |
| Subtotal                |                        | \$59.00                      | \$0.00                                                                                                    | -\$56.08                    | \$2.92        | \$0.00                  | \$2.92         |                   | descent of            | \$0.00       |                                       |
| 58150868                |                        | CLAIRE B SMITH               |                                                                                                    | 32132132                    | 3/<br>21      |                         |                |                   | EVC86421506           | 99           | 21942/<br>ERICKSON ADVANTAGE CHAMPION |
| 09/13/2012 - 09/13/2012 | HC:85610               | \$59.00                      |                                                                                                    | -\$59.00                    | 4             |                         | \$0.00         | 16                | N386                  | 400          |                                       |
| CONTRACTA CONTRACTA     |                        |                              | 00.03                                                                                                    | 660.003                     | \$0.00        | \$0.00                  | \$0.00         |                   |                       | \$0.00       |                                       |

Privacy Policy | Terms of Use

#### **Print Electronic Remittance Advice**

- Print an electronic remittance advice by selecting either Print or Print Request (ERAs that exceed 2500 pages can be made available for printing by clicking the Print Request link)Download dialog box will appear; select the button Open
- Adobe Reader will open and display the ERA
- Select the **Print** icon to print the ERA
- Adobe Reader is required to use this print feature

To download Adobe Reader, select the Adobe Reader icon located on the bottom left-hand corner of the screen

|                                                                                                    |                                                                                                    |                                                                                                    |                                                                                                    |                                                                                                    |                                                                                       |                                                                                                    | Welcome                                                                                                    | e, Mary Smith Not                                                                                                    | You    |
|----------------------------------------------------------------------------------------------------|----------------------------------------------------------------------------------------------------|----------------------------------------------------------------------------------------------------|----------------------------------------------------------------------------------------------------|----------------------------------------------------------------------------------------------------|---------------------------------------------------------------------------------------|----------------------------------------------------------------------------------------------------|----------------------------------------------------------------------------------------------------|----------------------------------------------------------------------------------------------------|--------|
| Electronic                                                                                                    | Payments and S                                                                                                    | tatements                                                                                                    |                                                                                                    |                                                                                                    |                                                                                       |                                                                                                    |                                                                                                    | Resources   L                                                                                                    | ogo    |
| Home                                                                                                    | View Payments                                                                                                    | Search Remittance                                                                                                    | Payer PRAs Main                                                                                                    | tain Enrollment                                                                                                    | Manage Users                                                                          | My Profile                                                                                                    |                                                                                                    |                                                                                                    | _      |
| Payment Sum<br>Organization: ABC Provid                                                                                                    | <mark>mary</mark><br>der Group                                                                                                    |                                                                                                    | File Download                                                                                                    | re this file?                                                                                                    | Σ                                                                                     | ayments Show All                                                                                                    | TIN<br>V Quie                                                                                                    | k Search Last 30 day                                                                                                    | id 💙   |
|                                                                                                    |                                                                                                    |                                                                                                    | a a l'an tratte de about at the                                                                                                    |                                                                                                    |                                                                                       |                                                                                                    |                                                                                                    |                                                                                                    |        |
| You have 5 remittance prim                                                                                                    | t requests available for prin                                                                                                    | ting To print, please clip                                                                                                    | Name: 84061148<br>Type: Adobe Ac                                                                                                    | 4.1QG11228628.20121<br>robat Document                                                                                                    | 119.pdf                                                                               | Download 835                                                                                                    | Click on column heading<br>Print EPRA                                                                                                    | s to re-sort payment infor<br>Deposit Status                                                                                                    | matio  |
| rou have 5 remittance prin.<br>Payer<br>UnitedHealthcare                                                                                                    | t requests available for prin                                                                                                    | ting.To print, please clic<br><u>NP</u><br>1255617601                                                                          | Name: 84061148<br>Type: Adobe Ac<br>From: ppsp-sta                                                                                                    | 4.1QG11228628.20121<br>obat Document<br>ige-e.optumhealthfi                                                                                                    | 119.pdf<br>nancial.com                                                                | Download 835<br>Download 835                                                                                                    | Click on column heading<br>Print EPRA<br>Print Available                                                                                                    | a to re-sort payment infor<br>Deposit Status<br>Successful ACH                                                                                                    | rmatio |
| You have 5 remittance prin<br>Pover<br>UnitedHealthcare<br>UnitedHealthcare                                                                                                    | t requests available for prin<br>Payment Date  11/19/2012<br>11/19/2012                                                                                                    | tting To print, please clip<br>NP<br>1255617601<br>1104045749                                                                  | Name: 84061148<br>Type: Adobe Ao<br>From: ppsp-sta                                                                                                    | 4.1QG11228628.20121<br>robat Document<br>ige-e.optumhealthfir                                                                                                    | 119.pdf<br>nancial.com                                                                | Download 835<br>Download 835<br>Download 835                                                                                                    | Click on column heading<br>Print EPRA<br>Print Available<br>Print Request                                                                                                    | s to re-sort payment infor<br>Deposit Status<br>Successful ACH<br>N/A                                                                                                    | rmatio |
| You have 5 remittance print<br>Paver<br>UnitedHealthcare<br>UnitedHealthcare<br>UnitedHealthcare                                                                                                    | Payment Date   Payment Date   11/19/2012  11/19/2012  11/19/2012  11/19/2012                                                                                                    | ting To print, please clic<br><u>NPI</u><br>1255617601<br>1104045749                                                           | Name: 84061148<br>Type: Adobe Ac<br>From: ppsp-sta                                                                                                    | 4.1QG11228628.20121<br>robat.Document<br>ige-e.optumhealthfin                                                                                                    | 119.pdf<br>mancial.com                                                                | Download 835<br>Download 835<br>Download 835<br>Download 835                                                                                                 | Click on column heading<br>Print EPRA<br>Print Available<br>Print Request<br>Print Request                                                                                                    | s to re-sort payment infor<br>Deposit Status<br>Successful ACH<br>N/A<br>Successful ACH                                                                                                    | rmatio |
| rou have 5 remittance prin<br>Paver<br>UnitedHealthcare<br>UnitedHealthcare<br>UnitedHealthcare<br>UnitedHealthcare                                                                                                    | requests available for prin<br>Payment Date                                                                                                    | ting To print, please clic<br><u>NP1</u><br>1255617601<br>1104045749                                                           | Name: 8406114<br>Type: Adobe Ad<br>From: ppsp-sta                                                                                                    | 4.1QG11228628.20121<br>obat Document<br>ge-e.optumhealthfin<br>en Save                                                                                                    | 119.pdf<br>nancial.com                                                                | Download 835<br>Download 835<br>Download 835<br>Download 835<br>Download 835                                                                                 | Click on column heading<br>Print EPRA<br>Print Available<br>Print Request<br>Print Request<br>Print Request                                                                                      | a to re-sort payment infor<br>Deposit Status<br>Successful ACH<br>N/A<br>Successful ACH<br>Successful ACH                                                                                           | rmati  |
| You have 5 remittance print<br>UnitedHealthcare<br>UnitedHealthcare<br>UnitedHealthcare<br>UnitedHealthcare<br>UnitedHealthcare                                                                                                    | trequests available for print<br>Payment Date -<br>11/19/2012<br>11/19/2012<br>11/19/2012<br>11/19/2012<br>11/19/2012                                                               | ting To print, please clic<br><u>NP</u><br>1255617601<br>1104045749<br>1255314704                                              | Name: 84061146                                                                                                    | 4.1QG11228628.20121<br>robat Document<br>ge-e.optumhealthfu<br>en Save                                                                                                    | 119.pdf mancial.com Cancel Res can potentially                                        | Download 835<br>Download 835<br>Download 835<br>Download 835<br>Download 835<br>Download 835                                                                 | Click on column baseling<br>Print EPRA<br>Print Available<br>Print Request<br>Print Request<br>Print Request<br>Print Request                                                                    | a to re-sort payment infor<br>Deposit Status<br>Successful ACH<br>N/A<br>Successful ACH<br>Successful ACH<br>Successful ACH                                                                         | rmati  |
| Fou have 5 remittance prin<br><u>Privac</u><br>UnitedHealthcare<br>UnitedHealthcare<br>UnitedHealthcare<br>UnitedHealthcare<br>UnitedHealthcare                                                                                                    | t requests available for prin<br>Payment Date ▼<br>11/19/2012<br>11/19/2012<br>11/19/2012<br>11/19/2012<br>11/19/2012<br>11/19/2012                                                 | ting To print, please clic<br>1255617601<br>1104045749<br>1255314704<br>1740262880                                             | Name: 84061148<br>Type: Adobe Ao<br>From: ppsp-sta<br>Or<br>While files from the Inite<br>harm your computer. If                                                                                                    | 4.1QG11228628.20121<br>robat Document<br>rige-c.optumhealthfil<br>ren Save<br>met can be useful, som<br>you do not trust the sour                                          | 119.pdf nancial.com Cancel files can potentially ce, do not open or                   | Download 835<br>Download 835<br>Download 835<br>Download 835<br>Download 835<br>Download 835<br>Download 835                                                 | Click on column heading<br>Print EPRA<br>Print Available<br>Print Request<br>Print Request<br>Print Request<br>Print Request<br>Print Request                                                    | s to re-sort payment infor<br>Deposit Status<br>Successful ACH<br>N/A<br>Successful ACH<br>Successful ACH<br>Successful ACH                                                                         | imati  |
| Fou have 5 remittance prin<br>Pores<br>UnitedHealthcare<br>UnitedHealthcare<br>UnitedHealthcare<br>UnitedHealthcare<br>UnitedHealthcare<br>UnitedHealthcare                                                                                        | trequests available for print<br>Payment Date  11/19/2012<br>11/19/2012<br>11/19/2012<br>11/19/2012<br>11/19/2012<br>11/19/2012<br>11/19/2012                                       | ting To print, please clir<br>1255617601<br>1104045749<br>1255314704<br>1740252880<br>1598747651                               | Vane: 84061148<br>Type: Adobe Ac<br>From: ppsp-str<br>Or<br>While files from the Inthe<br>harm your computer. If<br>save this file. <u>What's th</u>                                                                                                    | 4.1QG11228628.20121<br>robat Document<br>inge-e.optumhealthfil<br>inen Save<br>met can be useful, some<br>you do not trust the sour<br>e tisk?                             | 119.pdf hancial.com Cancel files can potentially ce, do not open or                   | Download 835<br>Download 835<br>Download 835<br>Download 835<br>Download 835<br>Download 835<br>Download 835<br>Download 835                                 | Click on column heading<br>Print EPRA<br>Print Request<br>Print Request<br>Print Request<br>Print Request<br>Print Request<br>Print Request<br>Print Request                                     | s to re-sort payment infor<br>Deposit Status<br>Successful ACH<br>N/A<br>Successful ACH<br>Successful ACH<br>Successful ACH<br>Successful ACH                                                       | mati   |
| CountedHealthcare<br>UnitedHealthcare<br>UnitedHealthcare<br>UnitedHealthcare<br>UnitedHealthcare<br>UnitedHealthcare<br>UnitedHealthcare<br>UnitedHealthcare<br>UnitedHealthcare<br>UnitedHealthcare                                              | trequests available for print<br>Powment Date ~<br>11/19/2012<br>11/19/2012<br>11/19/2012<br>11/19/2012<br>11/19/2012<br>11/19/2012<br>11/19/2012<br>11/19/2012                     | ting.To print, please clist<br>1255817601<br>1104045749<br>1255314704<br>1740252880<br>1598747651<br>1881679751                | Name: 84061146                                                                                                    | 4.1QG11228628.20121<br>robat Document<br>gere.optumhealthfi<br>en Save<br>met can be useful, som<br>you do not trust the sour<br>en tist?<br>2210.15                       | 119-pdf nancial.com Cancel files can potentially ce, do not open or                   | Download 835<br>Download 835<br>Download 835<br>Download 835<br>Download 835<br>Download 835<br>Download 835<br>Download 835                                 | Click on column heading<br>Print EPRA<br>Print Request<br>Print Request<br>Print Request<br>Print Request<br>Print Request<br>Print Request<br>Print Request<br>Print Request                    | a to re-sort payment infor<br>Deposit Status<br>Successful ACH<br>N/A<br>Successful ACH<br>Successful ACH<br>Successful ACH<br>Successful ACH<br>Successful ACH                                     | rmati  |
| You have 5 remittance prin<br><u>Povor</u><br>UnitedHealthcare<br>UnitedHealthcare<br>UnitedHealthcare<br>UnitedHealthcare<br>UnitedHealthcare<br>UnitedHealthcare<br>UnitedHealthcare<br>UnitedHealthcare<br>UnitedHealthcare                     | trequests available for prin<br><u>Poyment Date</u> →<br>11/19/2012<br>11/19/2012<br>11/19/2012<br>11/19/2012<br>11/19/2012<br>11/19/2012<br>11/19/2012<br>11/19/2012<br>11/19/2012 | ting. To print, please clist<br>1255517601<br>1104045749<br>1255314704<br>1740262880<br>1598747651<br>1881679751<br>1881679751 | Name: 84061148<br>Type: Adobe Ao<br>From: ppsp-sta<br>Or<br>Name Sector Sector S | 4.1QG11228628.20121<br>tobac Document<br>tope c.optumhealthfil<br>ten Save<br>met can be useful, some<br>you do not trust the sour<br>a tils?<br>S5.68                     | 119.pdf<br>nancial.com<br>Cancel<br>effes can potentially<br>ce, do not open or<br>DD | Download 835<br>Download 835<br>Download 835<br>Download 835<br>Download 835<br>Download 835<br>Download 835<br>Download 835<br>Download 835                 | Click on column heading<br>Print EPRA<br>Print Available<br>Print Request<br>Print Request<br>Print Request<br>Print Request<br>Print Request<br>Print Request<br>Print Request                  | a to re-sort payment infor<br>Deposit Status<br>Successful ACH<br>N/A<br>Successful ACH<br>Successful ACH<br>Successful ACH<br>Successful ACH<br>Successful ACH<br>Successful ACH                   | rmati  |
| You have 5 remittance prin<br><u>Povor</u><br>UnitedHealthcare<br>UnitedHealthcare<br>UnitedHealthcare<br>UnitedHealthcare<br>UnitedHealthcare<br>UnitedHealthcare<br>UnitedHealthcare<br>UnitedHealthcare<br>UnitedHealthcare<br>UnitedHealthcare | trequests available for prin<br>Payment Date ▼<br>11/19/2012<br>11/19/2012<br>11/19/2012<br>11/19/2012<br>11/19/2012<br>11/19/2012<br>11/19/2012<br>11/19/2012<br>11/15/2012        | ting To print, please clist<br>1255617601<br>1104045749<br>1255314704<br>1740262880<br>1598747651<br>18519352276<br>1659352276 | Name: 84061148     Type: Adobe Ac     From: psp-sta     Or     While files from the Inite     works file: What's if     save this file: What's if     1041253449     1041254041                                                                                                    | 4.1Q61129828.20121<br>both Document<br>ingr-c.optumhealthfin<br>inen Save<br>met can be useful, som<br>you do not huit the sour<br>e mk2<br>s2.10.19<br>\$6.68<br>\$939.68 | 119.pdf hancial.com Cancel files can potentially ce, do not open or DD DD DD          | Download 835<br>Download 835<br>Download 835<br>Download 835<br>Download 835<br>Download 835<br>Download 835<br>Download 835<br>Download 835<br>Download 835 | Click on column heading<br>Print EPRA<br>Erint Available<br>Print Request<br>Print Request<br>Print Request<br>Print Request<br>Print Request<br>Print Request<br>Print Request<br>Print Request | a to re-sort payment infor<br>Deposit Status<br>Successful ACH<br>N/A<br>Successful ACH<br>Successful ACH<br>Successful ACH<br>Successful ACH<br>Successful ACH<br>Successful ACH<br>Successful ACH | mati   |

### Download 835 file Save 835 file

- Download the 835 file by selecting
   Download 835 from the Download
   835 column. Download dialog box
   will appear. Select Save
- The 835 file is now available to upload to your Practice Management System

| Electronic                                                                                                    | Payments and                                                                                                    | Statements        |                                                                                                    |                                                                                                    |                                                                                    |                                                                                                    | Welcom                                                                                                    | e, Mary Smith <u>Not</u><br>Resources   Lo                                                                                                    | You        |
|----------------------------------------------------------------------------------------------------|----------------------------------------------------------------------------------------------------|-------------------|----------------------------------------------------------------------------------------------------|----------------------------------------------------------------------------------------------------|------------------------------------------------------------------------------------|----------------------------------------------------------------------------------------------------|----------------------------------------------------------------------------------------------------|----------------------------------------------------------------------------------------------------|------------|
| Home                                                                                                    | View Payments                                                                                                    | Search Remittance | Payer PRAs                                                                                                    | Maintain Enrollment                                                                                                    | Manage User                                                                        | s My Profile                                                                                                    |                                                                                                    |                                                                                                    |            |
| Drganization: ABC Provi                                                                                                    | ider Group                                                                                                    | Do you wan<br>it? | t to save this file, or find                                                                                                    | a program online to open                                                                                                    | Fi                                                                                 | ter Payments Show Al                                                                                                    | TIA<br>Quie                                                                                                    | I: 840611484 - Enrolle<br>ck Search Last 30 day:                                                                                                    | d 🛩<br>s 🛩 |
| You have 5 remittance prin                                                                                                    | it requests available for p                                                                                                    | rinting To        | Type: Unknown File Type<br>From: npsp-stage-e.ontr                                                                                                    | umbealthfinancial.com                                                                                                    |                                                                                    |                                                                                                    |                                                                                                    |                                                                                                    |            |
| You have 5 remittance prin                                                                                                    | it requests available for p<br>Payment Date 🛩                                                                                                    | rinting To        | Type: Unknown File Type<br>From: ppsp-stage-e.opto                                                                                                    | umhealthfinancial.com                                                                                                    | Туре                                                                               | Download 835                                                                                                    | (Click on column heading<br>Print EPRA                                                                                                    | s to re-sort payment infor<br>Deposit Status                                                                                                    | matio      |
| You have 5 remittance prin<br>Payor<br>UnitedHealthcare                                                                                                    | t requests available for p                                                                                                    | rinting.To        | Type: Unknown File Type<br>From: ppsp-stage-e.opto<br>Find                                                                                                    | umhealthfinancial.com                                                                                                    | Type                                                                               | Download 835                                                                                                    | (Click on column heading<br>Print EPRA<br>Print Available                                                                                                    | s ta re-sort payment infor<br>Deposit Status<br>Successful ACH                                                                                                    | matio      |
| You have 5 remittance prin<br>Payer<br>UnitedHealthcare<br>UnitedHealthcare                                                                                                    | t requests available for p<br>Payment Date ~<br>11/19/2012<br>11/19/2012                                                                                                    | rinting To        | Type: Unknown File Type<br>From: ppsp-stage-e.opto<br>Find                                                                                                    | umhealthfinancial.com                                                                                                    | Type<br>DD<br>DD                                                                   | Download 835<br>Download 835<br>Download 835                                                                                                    | (Click en celumn heading<br>Print EPRA<br>Print Available<br>Print Request                                                                                                    | s to re-sort payment infor<br>Deposit Status<br>Successful ACH<br>N/A                                                                                                    | matio      |
| You have 5 remittance prin<br>Payor<br>UnitedHealthcare<br>UnitedHealthcare<br>UnitedHealthcare                                                                                                    | t requests available for p<br>Payment Date ~<br>11/19/2012<br>11/19/2012<br>11/19/2012                                                                                                  | rinting To        | Type: Unknown File Type<br>From: ppsp-stage-e.opt                                                                                                    | umhealthfinancial.com                                                                                                    | Type<br>DD<br>DD<br>DD                                                             | Download 835<br>Download 835<br>Download 835<br>Download 835                                                                                                 | (Click on column heading<br>Print EPRA<br>Print Available<br>Print Request<br>Print Request                                                                                                    | s ta re-sort payment infor<br>Deposit Status<br>Successful ACH<br>N/A<br>Successful ACH                                                                                           | matio      |
| You have 5 remittance prin<br>Paver<br>UnitedHealthcare<br>UnitedHealthcare<br>UnitedHealthcare<br>UnitedHealthcare                                                                                                    | t requests available for p<br>Payment Date<br>11/19/2012<br>11/19/2012<br>11/19/2012<br>11/19/2012<br>11/19/2012                                                                        | rinting To        | Type: Unknown File Type<br>From: ppsp-stage-e.optr<br>Find<br>e files from the Internet can be<br>your computer. If you do not                                                                                                    | umhealthfinancial.com<br>Save Cancel                                                                                                    | Type<br>DD<br>DD<br>DD<br>DD<br>DD                                                 | Download 835<br>Download 835<br>Download 835<br>Download 835<br>Download 835                                                                                 | (Click en column heading<br>Print EPRA<br>Print Available<br>Print Request<br>Print Request<br>Print Request                                                                                                    | s to re-sort payment infor<br>Deposit Status<br>Successful ACH<br>N/A<br>Successful ACH<br>Successful ACH                                                                         | matio      |
| You have 5 remittance prin<br>Priver<br>UnitedHealthcare<br>UnitedHealthcare<br>UnitedHealthcare<br>UnitedHealthcare<br>UnitedHealthcare                                                                                                    | trequests available for p<br>Payment Date =<br>11/19/2012<br>11/19/2012<br>11/19/2012<br>11/19/2012<br>11/19/2012                                                                       | rinting To        | Type: Unknown File Type<br>From: ppsp-stage-e.opto<br>Frod<br>Find<br>e files from the Internet can be<br>your computer. If you do not it<br>ran to open this file or save th                                                                                                    | umhealthfinancial.com Save Cancel useful, some files can potentially tust the source, do not find a is file. What the mit/2                                                              | Type<br>DD<br>DD<br>DD<br>DD<br>DD<br>DD                                           | Download 835<br>Download 835<br>Download 835<br>Download 835<br>Download 835<br>Download 835                                                                 | (Click on column heading<br>Print EPRA<br>Print Available<br>Print Request<br>Print Request<br>Print Request                                                                                                    | s to re-sort payment infor<br>Deposit Status<br>Successful ACH<br>N/A<br>Successful ACH<br>Successful ACH<br>Successful ACH                                                       | matic      |
| You have 5 remittance prin<br>Payor<br>UnitedHealthcare<br>UnitedHealthcare<br>UnitedHealthcare<br>UnitedHealthcare<br>UnitedHealthcare<br>UnitedHealthcare                                                                                            | trequests available for p<br>Payment Date ~<br>11/19/2012<br>11/19/2012<br>11/19/2012<br>11/19/2012<br>11/19/2012<br>11/19/2012<br>11/19/2012                                           | rinting To        | Type: Unknown File Type<br>From: ppsp-stage-e.opto<br>Find<br>e files from the Internet can be<br>your computer. If you do not<br>ram to open this file or save th                                                                                                    | umhealthfinancial.com Save Cancel useful, some files can potentially trust the source, do not find a is file. <u>What's the risk?</u>                                                    | Type<br>DD<br>DD<br>DD<br>DD<br>DD<br>DD<br>DD<br>DD                               | Download 835<br>Download 835<br>Download 835<br>Download 835<br>Download 835<br>Download 835<br>Download 835                                                 | Click on column heading<br>Print EPRA<br>Print Available<br>Print Request<br>Print Request<br>Print Request<br>Print Request<br>Print Request                                                                                                    | s ta ne-sort payment infen<br>Deposit Status<br>Successful ACH<br>N/A<br>Successful ACH<br>Successful ACH<br>Successful ACH                                                       | matio      |
| You have 5 remittance prin<br>UnitedHealthcare<br>UnitedHealthcare<br>UnitedHealthcare<br>UnitedHealthcare<br>UnitedHealthcare<br>UnitedHealthcare<br>UnitedHealthcare                                                                                 | trequests available for p<br>Payment Date -<br>11/19/2012<br>11/19/2012<br>11/19/2012<br>11/19/2012<br>11/19/2012<br>11/19/2012                                                         | rinting To        | Type: Unknown File Type<br>From: ppsp-stage-coptor<br>Find (<br>Find (<br>syster computer, II you do not<br>am to open this file or save the<br>10G03015102                                                                                                    | umhealthfinancial.com<br>Save Cancel<br>e useful, some files can potentially<br>tuat the source, do not find a<br>te file. What's the risk?<br>\$120.08                                  | Type<br>DD<br>DD<br>DD<br>DD<br>DD<br>DD<br>DD<br>DD                               | Download 835<br>Download 835<br>Download 835<br>Download 835<br>Download 835<br>Download 835<br>Download 835<br>Download 835                                 | (Click on column heading<br>Print EPRA<br>Print Available<br>Print Request<br>Print Request<br>Print Request<br>Print Request<br>Print Request<br>Print Request                                                                                      | s to re-sert payment infor<br>Deposit Status<br>Successful ACH<br>NVA<br>Successful ACH<br>Successful ACH<br>Successful ACH<br>Successful ACH                                     | matio      |
| You have 5 remittance prin<br>UnitedHealthcare<br>UnitedHealthcare<br>UnitedHealthcare<br>UnitedHealthcare<br>UnitedHealthcare<br>UnitedHealthcare<br>UnitedHealthcare<br>UnitedHealthcare                                                             | trequests available for p<br>2000                                                                                                    | ninting To        | Type: Unknown File Type<br>From: ppsp-stage-coptor<br>Find<br>e files from the Internet can be<br>your computer. If you do not<br>ram to open this file or save th<br>10003015102<br>10002016101                                                                                                    | umhealthfinanciaLcom<br>Save Cancel<br>e useful, some files can potentially<br>trust the source, do not find a<br>is file. <u>What's the risk?</u><br>\$120.08<br>\$216.79               | Type<br>DD<br>DD<br>DD<br>DD<br>DD<br>DD<br>DD<br>DD<br>DD                         | Download 835<br>Download 835<br>Download 835<br>Download 835<br>Download 835<br>Download 835<br>Download 835<br>Download 835<br>Download 835                 | (Click an column heading<br>Print EPRA<br>Print Available<br>Print Request<br>Print Request<br>Print Request<br>Print Request<br>Print Request<br>Print Request                                                                                      | s ts re-sort payment infor<br>Deposit Status<br>Successful ACH<br>N/A<br>Successful ACH<br>Successful ACH<br>Successful ACH<br>Successful ACH<br>Successful ACH                   | matic      |
| You have 5 remittance prin<br>Date of the attricare<br>United Healthcare<br>United Healthcare<br>United Healthcare<br>United Healthcare<br>United Healthcare<br>United Healthcare<br>United Healthcare<br>United Healthcare                            | trequests available for p<br>Porment Date ←<br>11/19/2012<br>11/19/2012<br>11/19/2012<br>11/19/2012<br>11/19/2012<br>11/19/2012<br>11/19/2012<br>11/19/2012<br>11/19/2012               | ninting To        | Type: Unknown File Type<br>From: ppsp-stage-c.opto<br>Frind<br>e files from the Internet can be<br>your computer. If you do not it<br>you computer. If you do not it<br>you computer. If you do not it<br>you computer. If you do not it<br>you computer. If you do not it<br>you computer. If you do not it<br>you computer. If you do not it<br>you computer. If you do not it<br>you computer. If you do not it<br>you computer. If you can be the<br>your computer. If you can be the<br>your computer. If you can be the<br>your computer. If you can be the<br>your computer. If you can be the<br>you computer. If you can be the<br>you can be the you can be the<br>you can be the you can be the<br>you can be the you can be the<br>you can be the you can be the<br>you can be the you can be the<br>you can be the you can be the<br>you can be the you can be the<br>you can be the you can be the<br>you can be the you can be the<br>you can be the you can be the<br>you can be the you can be the<br>you can be the you can be the you can be the<br>you can be the you can be the you can be the<br>you can be the you can be the you can be the<br>you can be the you can be | umhealthfinancial.com<br>Save Cancel<br>euseful, some files can potenially<br>trust the source, do not find a<br>is file. What's the risk?<br>\$120.08<br>\$216.79<br>\$6.68             | Type<br>DD<br>DD<br>DD<br>DD<br>DD<br>DD<br>DD<br>DD<br>DD<br>DD<br>DD<br>DD       | Download 835<br>Download 835<br>Download 835<br>Download 835<br>Download 835<br>Download 835<br>Download 835<br>Download 835<br>Download 835<br>Download 835 | Click as column heading<br>Print EPRA<br>Print Available<br>Print Request<br>Print Request<br>Print Request<br>Print Request<br>Print Request<br>Print Request<br>Print Request                                                                      | s ta ne sort payment infor<br>Deposit Statur<br>Successful ACH<br>N/A<br>Successful ACH<br>Successful ACH<br>Successful ACH<br>Successful ACH<br>Successful ACH<br>Successful ACH | matie      |
| You have 5 remittance prin<br>UnitedHealthcare<br>UnitedHealthcare<br>UnitedHealthcare<br>UnitedHealthcare<br>UnitedHealthcare<br>UnitedHealthcare<br>UnitedHealthcare<br>UnitedHealthcare<br>UnitedHealthcare<br>UnitedHealthcare<br>UnitedHealthcare | trequests available for p<br>Payment Date ~<br>11/19/2012<br>11/19/2012<br>11/19/2012<br>11/19/2012<br>11/19/2012<br>11/19/2012<br>11/19/2012<br>11/19/2012<br>11/15/2012<br>11/15/2012 | rinting To        | Type: Unknown File Type<br>From: ppsp-stage-c.opto<br>Frind (Find (Find                                                                                                    | umhealthfinanciaLcom<br>Save Cancel<br>suseful, some files can potentially<br>trust the source, do not find a<br>is file. What's the risk?<br>\$120.08<br>\$216.79<br>\$6.88<br>\$939.68 | Type<br>DD<br>DD<br>DD<br>DD<br>DD<br>DD<br>DD<br>DD<br>DD<br>DD<br>DD<br>DD<br>DD | Download 835<br>Download 835<br>Download 835<br>Download 835<br>Download 835<br>Download 835<br>Download 835<br>Download 835<br>Download 835<br>Download 835 | (Click an column heading<br>Print EPRA<br>Print Available<br>Print Request<br>Print Request<br>Print Request<br>Print Request<br>Print Request<br>Print Request<br>Print Request<br>Print Request<br>Print Request<br>Print Request<br>Print Request | s to re-sert payment infer<br>Deposit Status<br>Successful ACH<br>N/A<br>Successful ACH<br>Successful ACH<br>Successful ACH<br>Successful ACH<br>Successful ACH<br>Successful ACH | matio      |

#### Open 835 file

- Download the 835 file by selecting the link **Download 835** from the Download 835 column
- Download dialog box will appear and select the button **Find**

| Electronic                                                                                                    | Payments and                                                                                                    | Statements         |                                                                                                    |                                                                                                    |                                                                                    |                                                                                                    | weicom                                                                                                    | e, mary smith <u>Not</u><br>Resources   Lo                                                                                                    | ogo          |
|----------------------------------------------------------------------------------------------------|----------------------------------------------------------------------------------------------------|--------------------|----------------------------------------------------------------------------------------------------|----------------------------------------------------------------------------------------------------|------------------------------------------------------------------------------------|----------------------------------------------------------------------------------------------------|----------------------------------------------------------------------------------------------------|----------------------------------------------------------------------------------------------------|--------------|
| Home                                                                                                    | View Payments                                                                                                    | Search Remittance  | Payer PRAs 1                                                                                                    | taintain Enroltment                                                                                                    | Manage Users                                                                       | s My Profile                                                                                                    |                                                                                                    |                                                                                                    |              |
| Irganization: ABC Provi                                                                                                    | ider Group                                                                                                    | Do you want<br>it? | to save this file, or find a p                                                                                                    | rogram online to open                                                                                                    | Filt                                                                               | ter Payments Show All                                                                                                    | TIA<br>Quie                                                                                                    | I: 840611484 - Enrollee<br>ck Search Last 30 days                                                                                                    | id v<br>is v |
| 'ou have 5 remittance prin                                                                                                    | it requests available for p                                                                                                    | rinting To         | Type: Unknown File Type<br>From: ppsp-stage-e.optumh                                                                                                    | ealthfinancial.com                                                                                                    |                                                                                    |                                                                                                    | (Click on column heading                                                                                                    | s to re-sort payment infor                                                                                                    | mati         |
| 'ou have 5 remittance prin<br>Payer                                                                                                    | nt requests available for p<br>Payment Date 🕶                                                                                                    | rinting To         | Type: Unknown File Type<br>From: ppsp-stage-e.optumh                                                                                                    | ealthfinancial.com                                                                                                    | Туре                                                                               | Download 835                                                                                                    | Click on column heading                                                                                                    | s to re-sort payment infor<br>Deposit Status                                                                                                    | mati         |
| ou have 5 remittance prin<br>Paver<br>UnitedHealthcare                                                                                                    | nt requests available for p<br>Payment Date +<br>11/19/2012                                                                                                    | rinting To         | Type: Unknown File Type<br>From: ppsp-stage-e.optumh                                                                                                    | ealthfinancial.com                                                                                                    | Type<br>DD                                                                         | Download 835                                                                                                    | Click on column heading<br>Print EPRA<br>Print Available                                                                                                    | s to re-sort payment infor<br>Deposit Status<br>Successful ACH                                                                                                    | mati         |
| 'ou have 5 remittance prir<br>Rever<br>UnitedHealthcare<br>UnitedHealthcare                                                                                                    | t requests available for p<br>Payment Date -<br>11/19/2012<br>11/19/2012                                                                                                    | rinting To         | Type: Unknown File Type<br>From: ppsp-stage-e.optumh                                                                                                    | ealthfinancial.com                                                                                                    | Type<br>DD<br>DD                                                                   | Download 835<br>Download 835<br>Download 835                                                                                                    | (Click on column heading<br>Print EPRA<br>Print Available<br>Print Request                                                                                                    | is to re-sort payment infor<br>Deposit Status<br>Successful ACH<br>N/A                                                                                                    | mati         |
| You have 5 remittance prir<br>Paver<br>UnitedHealthcare<br>UnitedHealthcare<br>UnitedHealthcare                                                                                                    | trequests available for p<br>Payment Date -<br>11/19/2012<br>11/19/2012<br>11/19/2012                                                                                                  | rinting To         | Type: Unknown File Type<br>From: ppsp-stage-e.optumh                                                                                                    | ealthfinancial.com                                                                                                    | Type<br>DD<br>DD<br>DD                                                             | Download 835<br>Download 835<br>Download 835<br>Download 835                                                                                                    | Click on column heading<br>Print EPRA<br>Print Available<br>Print Request<br>Print Request                                                                                                    | s ta re-sort payment infor<br>Deposit Status<br>Successful ACH<br>N/A<br>Successful ACH                                                                                                    | mati         |
| You have 5 remittance print<br>Payor<br>UnitedHealthcare<br>UnitedHealthcare<br>UnitedHealthcare<br>UnitedHealthcare                                                                                                    | Payment Date +<br>11/19/2012<br>11/19/2012<br>11/19/2012<br>11/19/2012<br>11/19/2012                                                                                                   | rinting To         | Type: Unknown File Type<br>From: ppsp-stage-e.optumh<br>Find                                                                                                    | calthfinancial.com Save Cancel ful, some files can potentially the source, do not find a                                                                                                    | Type<br>DD<br>DD<br>DD<br>DD<br>DD                                                 | Download 835<br>Download 835<br>Download 835<br>Download 835<br>Download 835                                                                                                 | Click en celumn heading<br>Print EPRA<br>Print Available<br>Print Request<br>Print Request<br>Print Request                                                                                                    | s to re-sort payment infor<br>Deposit Status<br>Successful ACH<br>N/A<br>Successful ACH<br>Successful ACH                                                                                           | mati         |
| You have 5 remittance prir<br>DintedHealthcare<br>UnitedHealthcare<br>UnitedHealthcare<br>UnitedHealthcare<br>UnitedHealthcare                                                                                                    | trequests available for p<br>Payment Date =<br>11/19/2012<br>11/19/2012<br>11/19/2012<br>11/19/2012<br>11/19/2012                                                                      | rinting To         | Type: Unknown File Type<br>From: ppsp-stage-e.optumh<br>Find :<br>Ifles from the Internet can be use<br>year computer. If you do not trust<br>an to open this file or save this file | ealthfinancial.com Save Cancel ful, some files can potentially the source, do not find a typiat's the risk?                                                                                                    | Type<br>DD<br>DD<br>DD<br>DD<br>DD<br>DD<br>DD<br>DD                               | Download 835<br>Download 835<br>Download 835<br>Download 835<br>Download 835<br>Download 835                                                                                 | Click on column heading<br>Print EPRA<br>Print Available<br>Print Request<br>Print Request<br>Print Request                                                                                                    | Beposit Status<br>Successful ACH<br>N/A<br>Successful ACH<br>Successful ACH<br>Successful ACH                                                                                                    | mati         |
| You have 5 remittance prir<br>Payer<br>UnitedHealthcare<br>UnitedHealthcare<br>UnitedHealthcare<br>UnitedHealthcare<br>UnitedHealthcare<br>UnitedHealthcare                                                                                                    | trequests available for p<br>Payment Date =<br>11/19/2012<br>11/19/2012<br>11/19/2012<br>11/19/2012<br>11/19/2012<br>11/19/2012<br>11/19/2012                                          | rinting To         | Type: Unknown File Type<br>From: ppsp-stage-e.optumh<br>Find                                                                                                    | ealthfinancial.com<br>Save Cancel<br>ful, some files can potentially<br>the source, do not find a<br>what's the risk?                                                                                                    | Type<br>DD<br>DD<br>DD<br>DD<br>DD<br>DD<br>DD<br>DD<br>DD<br>DD                   | Download 835<br>Download 835<br>Download 835<br>Download 835<br>Download 835<br>Download 835<br>Download 835                                                                 | Click on column heading<br>Print EPRA<br>Print Available<br>Print Request<br>Print Request<br>Print Request<br>Print Request<br>Print Request                                                                                                    | Is to re-sort payment infer<br>Deposit Status<br>Successful ACH<br>N/A<br>Successful ACH<br>Successful ACH<br>Successful ACH                                                                        | mati         |
| You have 5 remittance prin<br><u>Power</u><br>UnitedHealthcare<br>UnitedHealthcare<br>UnitedHealthcare<br>UnitedHealthcare<br>UnitedHealthcare<br>UnitedHealthcare                                                                                                | trequests available for p<br>Payment Date ~<br>1/1/9/2012<br>1/1/9/2012<br>1/1/9/2012<br>1/1/9/2012<br>1/1/9/2012<br>1/1/9/2012<br>1/1/9/2012                                          | rinting To         | Type: Unknown File Type<br>From: ppsp-stage-e.optumh<br>Find                                                                                                    | the atthe second second | Type<br>DD<br>DD<br>DD<br>DD<br>DD<br>DD<br>DD<br>DD<br>DD<br>DD                   | Download 835<br>Download 835<br>Download 835<br>Download 835<br>Download 835<br>Download 835<br>Download 835<br>Download 835                                                 | Click en celumn heading<br>Print EPRA<br>Print Available<br>Print Request<br>Print Request<br>Print Request<br>Print Request<br>Print Request<br>Print Request<br>Print Request                                                                                      | s to re-sort payment infor<br>Deposit Status<br>Successful ACH<br>N/A<br>Successful ACH<br>Successful ACH<br>Successful ACH<br>Successful ACH                                                       | mati         |
| You have 5 remittance print<br>Provec<br>UnitedHealthcare<br>UnitedHealthcare<br>UnitedHealthcare<br>UnitedHealthcare<br>UnitedHealthcare<br>UnitedHealthcare<br>UnitedHealthcare<br>UnitedHealthcare                                                             | trequests available for p<br>Porment Date ~<br>11/19/2012<br>11/19/2012<br>11/19/2012<br>11/19/2012<br>11/19/2012<br>11/19/2012<br>11/19/2012<br>11/19/2012                            | rinting To         | Type: Unknown File Type From: ppsp-stage-e.optumh Find Find Find Find Find Find Find Find                                                                                            | ealthfinancial.com<br>Save Cancel<br>ful, some files can potentially<br>the source, do not find a<br>- What's the nick?<br>\$120.08<br>\$216.79                                                                                                    | Type<br>DD<br>DD<br>DD<br>DD<br>DD<br>DD<br>DD<br>DD<br>DD<br>DD<br>DD             | Download 835<br>Download 835<br>Download 835<br>Download 835<br>Download 835<br>Download 835<br>Download 835<br>Download 835<br>Download 835                                 | (Click on column heading<br>Print EPRA<br>Print Available<br>Print Request<br>Print Request<br>Print Request<br>Print Request<br>Print Request<br>Print Request<br>Print Request                                                                                     | s to ne-sert payment inform<br>Deposit Status<br>Successful ACH<br>NVA<br>Successful ACH<br>Successful ACH<br>Successful ACH<br>Successful ACH<br>Successful ACH                                    | mati         |
| You have 5 remittance prin<br>Durited Healthcare<br>United Healthcare<br>United Healthcare<br>United Healthcare<br>United Healthcare<br>United Healthcare<br>United Healthcare<br>United Healthcare<br>United Healthcare                                          | threquests available for p<br>Parment Date ←<br>11/19/2012<br>11/19/2012<br>11/19/2012<br>11/19/2012<br>11/19/2012<br>11/19/2012<br>11/19/2012<br>11/19/2012<br>11/19/2012             | ninting To         | Type: Unknown File Type<br>From: ppsp-stage-e.optumh<br>Find                                                                                                    | tul, some files can potentially<br>the source, do not find a<br>s. What's the risk?<br>\$120.08<br>\$216.79<br>\$6.68                                                                                                    | Type<br>DD<br>DD<br>DD<br>DD<br>DD<br>DD<br>DD<br>DD<br>DD<br>DD<br>DD<br>DD<br>DD | Download \$35<br>Download \$35<br>Download \$35<br>Download \$35<br>Download \$35<br>Download \$35<br>Download \$35<br>Download \$35<br>Download \$35<br>Download \$35       | (Click an column heading)<br>Print EPRA<br>Print Available<br>Print Request<br>Print Request<br>Print Request<br>Print Request<br>Print Request<br>Print Request<br>Print Request<br>Print Request                                                                   | s ta ne sort payment infor<br>Deposit Status<br>Successful ACH<br>N/A<br>Successful ACH<br>Successful ACH<br>Successful ACH<br>Successful ACH<br>Successful ACH<br>Successful ACH                   | mati         |
| You have 5 remittance prin<br>Drited Healthcare<br>United Healthcare<br>United Healthcare<br>United Healthcare<br>United Healthcare<br>United Healthcare<br>United Healthcare<br>United Healthcare<br>United Healthcare<br>United Healthcare<br>United Healthcare | threquests available for p<br>Porment Date<br>11/19/2012<br>11/19/2012<br>11/19/2012<br>11/19/2012<br>11/19/2012<br>11/19/2012<br>11/19/2012<br>11/19/2012<br>11/15/2012<br>11/15/2012 | ninting To         | Type: Unknown File Type<br>From: ppsp-stage-e.optumh<br>Find                                                                                                    | tul, some files can potentially<br>the source, do not find a<br>style source, do not find a<br>styles the init?<br>\$120.08<br>\$216.79<br>\$6.68<br>\$939.68                                                                                                    | Type<br>DD<br>DD<br>DD<br>DD<br>DD<br>DD<br>DD<br>DD<br>DD<br>DD<br>DD<br>DD<br>DD | Download 835<br>Download 835<br>Download 835<br>Download 835<br>Download 835<br>Download 835<br>Download 835<br>Download 835<br>Download 835<br>Download 835<br>Download 835 | Click on column heading<br>Print EPRA<br>Print Available<br>Print Request<br>Print Request<br>Print Request<br>Print Request<br>Print Request<br>Print Request<br>Print Request<br>Print Request<br>Print Request<br>Print Request<br>Print Request<br>Print Request | s ta ne sort payment infor<br>Deposit Status<br>Successful ACH<br>N/A<br>Successful ACH<br>Successful ACH<br>Successful ACH<br>Successful ACH<br>Successful ACH<br>Successful ACH<br>Successful ACH | mati         |

- Depending on which Windows operation System is running on your computer, a new window will open with information on software available to open your file.
- Select from software available to open your .dat file.
- Open With dialog box will appear, under Recommended Programs.
   Select Notepad, and then select OK

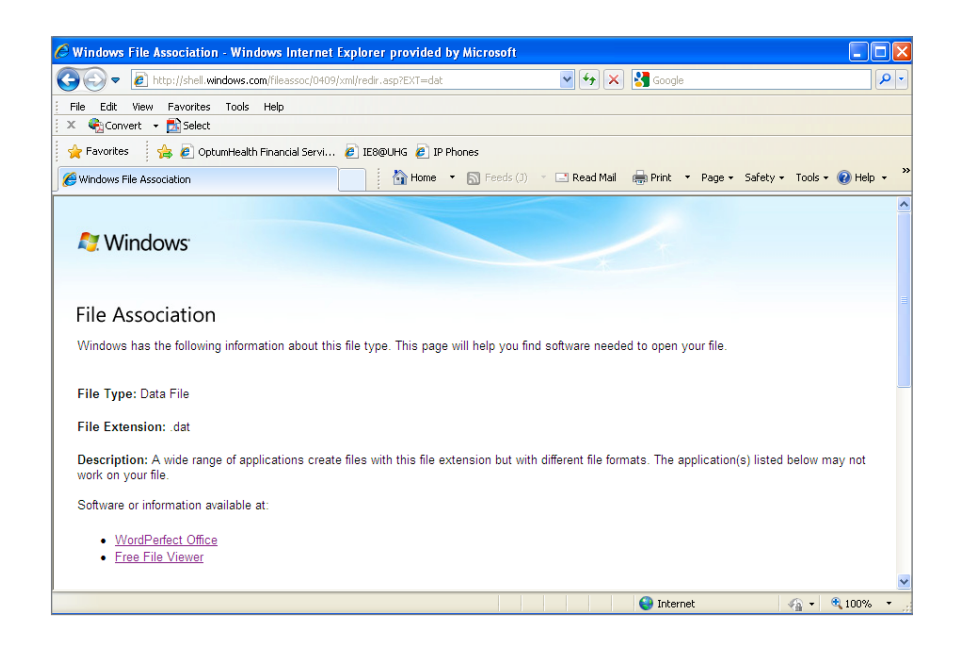

#### **Claim Detail**

After selecting the link **Claim Number** for a payment row, the **Claim Detail** page will display all service level and adjustment information for a single claim

- Each adjustment will display on a row corresponding to the appropriate service
- Print the Claim Detail by selecting the button **Print Claim Detail**
- Return to the Remittance Detail by selecting the button **Return to Remittance Detail**

| Home                                                       | View Payment                                                                      | s Search F                                        | Remittance    | Payer PRA            | s Ma          | intain Enrollment       | Manage U  | Isers      | My Profile                    |                                      |
|------------------------------------------------------------|-----------------------------------------------------------------------------------|---------------------------------------------------|---------------|----------------------|---------------|-------------------------|-----------|------------|-------------------------------|--------------------------------------|
| Claim Detail<br>Organization: ABC Provi<br>VPI: 1972588978 | der Group                                                                         |                                                   |               |                      |               | Payment Date: 11        | 1/15/2012 | Payme      | nt Number : <u>1041256138</u> | Payment Type: Direct Deposit         |
|                                                            | Pati                                                                              | ient Name/                                        |               | Subscriber ID        | N I           |                         | er:       |            |                               | Group Policy Number/<br>Product Name |
|                                                            | Description of                                                                    | Amount Not c                                      | overed f      | Prov Adj Amou        |               | Deduct/ Coins/ Amo      | unt Paid  | Adi Reason |                               |                                      |
| 92711250                                                   | JANE<br>1                                                                         | B JACKSON/<br>23456789                            |               | 123456789            |               |                         |           | (          | SO8017929200                  | 71590/<br>AARP MEDICARECOMPLETE PLUS |
| 10/09/2012 - 10/09/2012                                    | HC:87177                                                                          | \$30.81                                           |               |                      | \$17.00       |                         | \$0.00    |            |                               |                                      |
|                                                            |                                                                                   |                                                   | 75            | -\$13.81             |               |                         |           | 45         |                               | -                                    |
|                                                            |                                                                                   |                                                   | *             |                      |               | -\$17.00                |           | 3          | Ş                             | \$17.00                              |
| 10/09/2012 - 10/09/2012                                    | HC:87209                                                                          | \$62.19                                           |               |                      | \$13.31       | Service Subtotal:       | \$13.31   |            |                               |                                      |
|                                                            | 110.07200                                                                         | 002.10                                            | 1             | -\$48.88             | 010.01        |                         | 010.01    | 45         |                               | -                                    |
|                                                            |                                                                                   |                                                   |               |                      |               | Service Subtotal:       | \$13.31   |            |                               |                                      |
| 10/09/2012 - 10/09/2012                                    | HC:89055                                                                          | \$59.00                                           |               |                      | \$3.16        |                         | \$3,16    |            |                               |                                      |
|                                                            |                                                                                   |                                                   | ÷.            | -\$55.84             |               |                         |           | 45         |                               | -                                    |
|                                                            |                                                                                   |                                                   |               |                      |               | Service Subtotal:       | \$3.16    |            |                               |                                      |
|                                                            |                                                                                   |                                                   |               |                      | Tot           | al Claim Daid - \$16.47 |           |            |                               |                                      |
|                                                            |                                                                                   |                                                   |               |                      | 100           | arciala Pala - 310,47   |           |            |                               |                                      |
| ··· " indicates payer has not :                            | upplied this informa-                                                             | tion.                                             |               |                      |               |                         |           |            |                               |                                      |
| ··· indicates payer has not :<br>GrAdober In order t       | supplied this information optimation of the claim, you have if it is not install. | tion.<br>u must have Adobe<br>lled on your machin | Reader instal | led on your machine. | Please downlo | bd                      |           |            | Return to Remittar            | nce Detail Print Claim Detail        |
|                                                            |                                                                                   |                                                   |               |                      | Tot           | al Claim Paid : \$16.47 | 1         |            |                               |                                      |

# Search Remittance

Payment and claim search using Electronic Payments and Statements

- Select the link **Search Remittance** to display eight search options
- Search for payments and claims by Date(s) of Service, Account Number, Subscriber ID, Patient Name, Payment Number, Zero Payment Claims, National Provider Identifier (NPI), or Claim Number
- Use Search Remittance to look up claim data for the past 13 months
- Select the radio button for the search option desired

| 4 | OPTUM™                                                                                                    |                                     |
|---|----------------------------------------------------------------------------------------------------|-------------------------------------|
|   |                                                                                                    | Welcome, Mary Smith <u>Not You?</u> |
|   | Electronic Payments and Statements                                                                                                    | Resources   Logout                  |
|   | Home View Payments Search Remittance Payer PRAs Maintain Enrollment Manage Users My Profile                                                                                                    |                                     |
|   | Welcome Screen TIN: 900000010 - Enrolled 💙                                                                                                    |                                     |
|   | Electronic Payments and Statements (EPS) gives your organization the freedom to:                                                                                                    |                                     |
|   | <ul> <li>Eliminate paper checks and receive electronic claims payments.</li> <li>Receive electronic remittance advices.</li> <li>Reconcile your claims quickly and more efficiently.</li> </ul> |                                     |
|   | News                                                                                                    |                                     |
|   |                                                                                                    |                                     |
|   |                                                                                                    |                                     |
|   |                                                                                                    |                                     |
|   |                                                                                                    |                                     |
|   |                                                                                                    |                                     |
|   |                                                                                                    |                                     |
|   |                                                                                                    |                                     |

• Search Criteria Definitions are available for more information by selecting Click here link

Search Critieria Definitions

- Date of Service Search Date of Service (the date the patient received the service) or Payment Date (the date your organization was paid for this claim) You may also include the Rendering Provider Name to refine your search.
- Account Number Search by the patient account number.
- Subscriber Id Search for the subscriber ID in a date range using either Date of Service or Payment Date.
- Patient Name Search by patient first and last name.
- Payment Number Search by unique payment number.
- Zero Payment Claims Search for claims where the net payment to the organization was zero within a date range using either Date of Service or Payment Date.
- NPI Search by National Provider Identifier.
- Claim Number(Exact Match) Search by Claim Number.

#### Search by Date(s) of Service

- Select the radio button for Date of Service
- Select **Calendar icon** to enter the Start Date and End Date
- Optional Secondary Search is to enter the **Rendering Provider** Last Name
- Reset/Clear Search at anytime by selecting a different radio button or by selecting the button Search Remittance

|                                                                        | M                                                                               |                                     |                                          |                       |                       |                            | Welcome             | , Mary Smith <u>Not You?</u> |
|------------------------------------------------------------------------|---------------------------------------------------------------------------------|-------------------------------------|------------------------------------------|-----------------------|-----------------------|----------------------------|---------------------|------------------------------|
| Electronic                                                             | Payments and                                                                    | Statements                          |                                          |                       |                       |                            |                     | Resources Logout             |
| Home                                                                   | View Payments                                                                   | Search Remittance                   | Payer PRAs                               | Maintain Enrollment   | Manage Users          | My Profile                 |                     |                              |
| Search Remitt<br>Organization: ABC Provi<br>Please search for claims ( | ance<br>ider Group<br>using one of the followin                                 | TIN:<br>ng options (for more inforr | 900000010 - Enrolled Nation, click here) | •                     |                       |                            |                     |                              |
|                                                                        | <ul> <li>Date(s) of Servic</li> </ul>                                           | e 🔿 Account Number 🔿                | Subscriber ID 🔘 Patient                  | t Name 🔘 Payment Numb | er 🔘 Zero Payment Cla | ims 🔿 NPI 🔘 Claim Ni       | umber (Exact Match) |                              |
|                                                                        |                                                                                 |                                     |                                          |                       |                       |                            |                     |                              |
|                                                                        | Choose Date Type: :                                                             |                                     |                                          | Start Date            |                       | End Date                   |                     |                              |
|                                                                        | Choose Date Type: :<br>Date(s) of Service                                       | e                                   |                                          | Start Date            |                       | End Date                   |                     |                              |
|                                                                        | Choose Date Type: : <ul> <li>Date(s) of Servic</li> <li>Payment Date</li> </ul> | e                                   |                                          | Start Date            |                       | End Date<br>MM / DD / YYYY | п                   |                              |
|                                                                        | Choose Date Type: : <ul> <li>Date(s) of Servic</li> <li>Payment Date</li> </ul> | e                                   | Se                                       | Start Date            | )                     | End Date<br>MM / DD / YYYY |                     |                              |
|                                                                        | Choose Date Type: :<br>Date(s) of Servic<br>Payment Date                        | e<br>Rendering Provider La          | Se                                       | Start Date            | )                     | End Date                   | u                   |                              |
|                                                                        | Choose Date Type: :<br>Date(s) of Servic<br>Payment Date                        | e<br>Rendering Provider La          | Se                                       | Start Date            | )                     | End Date                   | arch Remittance     |                              |

#### Search by your Patient Account Number

- Select the radio button for Account Number
- Optional Secondary Search options available by Date of Service or Payment Date
- Enter Account Number

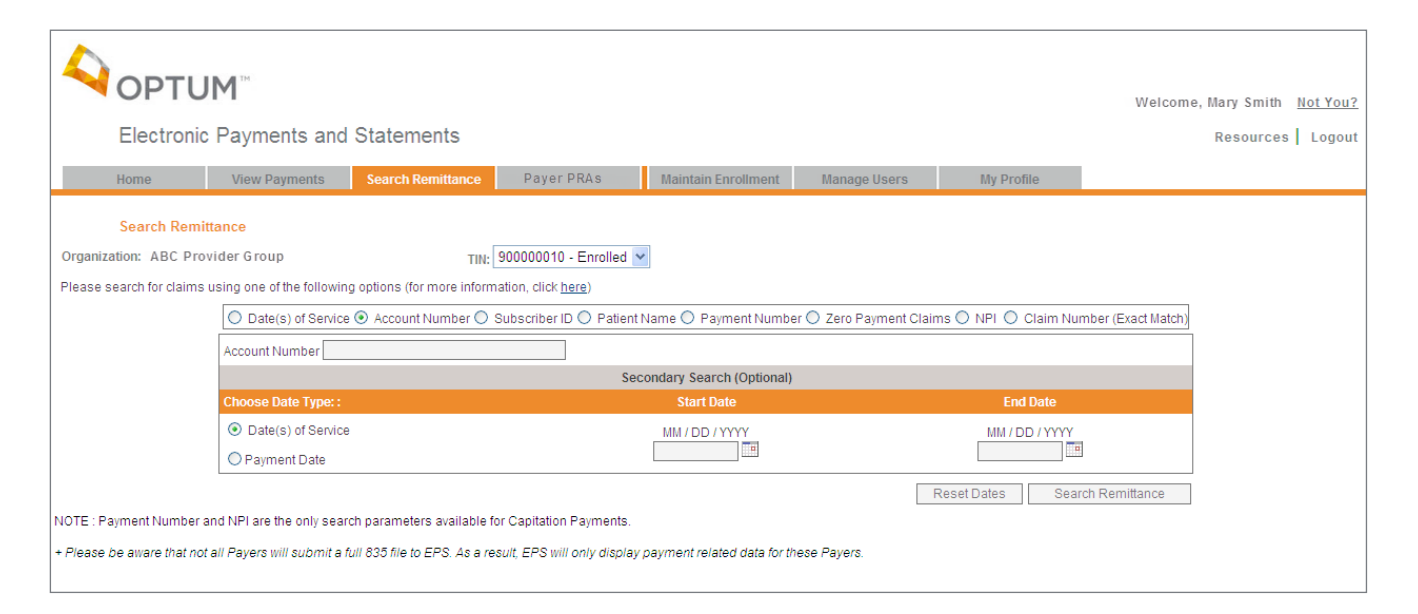

### Search by Subscriber ID

- Select the radio button for Subscriber ID
- Enter Subscriber ID

• Optional Secondary Search options available by Date of Service or Payment Date

| 4                   | OPTU                                                            | <b>M</b> <sup>™</sup><br>Payments and                                                       | Statements                                                  |                                                                   |                             |                         |                      | Welcome            | e, Mary Smith<br>Resources | <u>Not You?</u><br>Logout |
|---------------------|-----------------------------------------------------------------|---------------------------------------------------------------------------------------------|-------------------------------------------------------------|-------------------------------------------------------------------|-----------------------------|-------------------------|----------------------|--------------------|----------------------------|---------------------------|
|                     | Home                                                            | View Payments                                                                               | Search Remittance                                           | Payer PRAs                                                        | Maintain Enrollment         | Manage Users            | My Profile           |                    |                            |                           |
| On                  | Search Remit<br>ganization: ABC Prov<br>ase search for claims u | tance<br>vider Group<br>using one of the following<br>O Date(s) of Service<br>Subscriber ID | TIN: [<br>g options (for more inform<br>Account Number 💽 (  | 90000010 - Enrolled  ation, click here) Subscriber ID O Patient 1 | Vame O Payment Numbe        | er 🔘 Zero Payment Clain | ns 🔿 NPI 🔿 Claim Nur | nber (Exact Match) |                            |                           |
|                     |                                                                 | Choose Date Type: :                                                                         |                                                             |                                                                   | Start Date                  |                         | End Date             |                    |                            |                           |
|                     |                                                                 | Date(s) of Service     Payment Date                                                         |                                                             |                                                                   | MM / DD / YYYY              |                         | MM / DD / YYYY       |                    |                            |                           |
| NOT<br>+ <i>Ple</i> | E : Payment Number a                                            | nd NPI are the only sear<br>all Payers will submit a fi                                     | ch parameters available fo<br>ull 635 file to EPS. As a rea | or Capitation Payments.<br>sult, EPS will only display ;          | oayment related data for th | rese Payers.            | Reset Dates Sear     | ch Remittance      |                            |                           |

#### Search by Patient Name

- Select the radio button for **Patient Name**
- Enter Patient Last Name and First Name
- Optional Secondary Search options available by Date of Service or Payment Date

|                                            | <b>1</b> ™                             |                               |                             |                             |                        |                      | Welcome            | e, Mary Smith | Not You? |
|--------------------------------------------|----------------------------------------|-------------------------------|-----------------------------|-----------------------------|------------------------|----------------------|--------------------|---------------|----------|
| Electronic F                               | Payments and                           | Statements                    |                             |                             |                        |                      |                    | Resources     | Logout   |
| Home                                       | View Payments                          | Search Remittance             | Payer PRAs                  | Maintain Enrollment         | Manage Users           | My Profile           |                    |               |          |
| Search Remitta<br>Organization: ABC Provid | nce<br>Ier Group                       | TIN:                          | 900000010 - Enrolled 🔻      |                             |                        |                      |                    |               |          |
| Please search for claims us                | sing one of the followin               | g options (for more inform    | ation, click <u>here</u> )  |                             |                        |                      |                    |               |          |
|                                            | O Date(s) of Service                   | e 🔿 Account Number 🔿          | Subscriber ID 💿 Patient     | Name 🔿 Payment Numbe        | er 🔿 Zero Payment Clai | ms 🔿 NPI 🔘 Claim Nur | nber (Exact Match) |               |          |
|                                            |                                        |                               |                             | Last Name                   |                        | First Name           |                    |               |          |
|                                            |                                        | Patier                        | t Name                      |                             |                        |                      |                    |               |          |
|                                            |                                        |                               | Sec                         | condary Search (Optional)   |                        |                      |                    |               |          |
|                                            | Choose Date Type: :                    |                               |                             | Start Date                  |                        | End Date             |                    |               |          |
|                                            | <ul> <li>Date(s) of Service</li> </ul> | 9                             |                             | MM / DD / YYYY              |                        | MM / DD / YYYY       |                    |               |          |
|                                            | O Payment Date                         |                               |                             |                             |                        |                      |                    |               |          |
|                                            |                                        |                               |                             |                             |                        | Reset Dates Sear     | ch Remittance      |               |          |
| NOTE : Payment Number an                   | d NPI are the only sear                | ch parameters available f     | or Capitation Payments.     |                             |                        |                      |                    |               |          |
| + Please be aware that not a               | ll Payers will submit a l              | 'ull 835 file to EPS. As a re | sult, EPS will only display | payment related data for th | nese Payers.           |                      |                    |               |          |

#### Search by Payment Number

- Select the radio button for Payment Number
- Select radio button for Check Number or Electronic Payment Number
- Enter Payment Number

|                                                                          |                                                     |                                                          |                                                          |                              |                        |                      | Welcom             | e, Mary Smith | Not You? |
|--------------------------------------------------------------------------|-----------------------------------------------------|----------------------------------------------------------|----------------------------------------------------------|------------------------------|------------------------|----------------------|--------------------|---------------|----------|
| Electronic I                                                             | Payments and                                        | Statements                                               |                                                          |                              |                        |                      |                    | Resources     | Logout   |
| Home                                                                     | View Payments                                       | Search Remittance                                        | Payer PRAs                                               | Maintain Enrollment          | Manage Users           | My Profile           |                    |               |          |
| Search Remitta<br>Organization: ABC Provid<br>Please search for claims u | ance<br>der Group<br>using one of the followin      | TIN:                                                     | 90000010 - Enrolled                                      |                              |                        |                      |                    |               |          |
|                                                                          | O Date(s) of Service                                | e () Account Number ()                                   | Subscriber ID O Patient                                  | Payment Number               | er 🔾 Zero Payment Clai | ms O NPI O Claim Nur | mber (Exact Match) |               |          |
|                                                                          |                                                     | ○<br>⊙                                                   | Check Number<br>Electronic Payment Num!                  | per                          |                        |                      |                    |               |          |
| NOTE : Payment Number an                                                 | nd NPI are the only sea<br>all Payers will submit a | rch parameters available<br>full 835 file to EPS. As a r | for Capitation Payments.<br>asult, EPS will only display | i payment related data for t | hese Payers.           | Sear                 | ch Remittance      |               |          |

#### Search by Zero Payment Claims

- Zero Payment Claims refers to adjustment claims or denied claims
- Select the radio button for Zero Payment Claims
- Select the radio button for either Date of Service or Payment Date
- Select the **Calendar icon** to enter the Start Date and End Date
- Optional Secondary Search is to enter the **Patient's Last Name**

|                                                                          | <b>M</b>                                                     |                                                             |                                                          |                             |                         |                      | Welcom             | e, Mary Smith | Not You? |
|--------------------------------------------------------------------------|--------------------------------------------------------------|-------------------------------------------------------------|----------------------------------------------------------|-----------------------------|-------------------------|----------------------|--------------------|---------------|----------|
| Electronic F                                                             | Payments and                                                 | Statements                                                  |                                                          |                             |                         |                      |                    | Resources     | Logout   |
| Home                                                                     | View Payments                                                | Search Remittance                                           | Payer PRAs                                               | Maintain Enrollment         | Manage Users            | My Profile           |                    |               |          |
| Search Remitta<br>Organization: ABC Provid<br>Please search for claims u | nce<br>der Group<br>Ising one of the followir                | TIN: [                                                      | 900000010 - Enrolled Nation, click here)                 | •                           |                         |                      |                    |               |          |
|                                                                          | O Date(s) of Service                                         | e 🔿 Account Number 🔿                                        | Subscriber ID 🔘 Patient                                  | Name 🔿 Payment Numbe        | er 💿 Zero Payment Clair | ms 🔿 NPI 🔿 Claim Num | iber (Exact Match) |               |          |
|                                                                          | Choose Date Type: :                                          |                                                             |                                                          | Start Date                  |                         | End Date             |                    |               |          |
|                                                                          | <ul> <li>Date(s) of Service</li> <li>Payment Date</li> </ul> | 9                                                           |                                                          | MM / DD / YYYY              |                         | MM / DD / YYYY       |                    |               |          |
|                                                                          |                                                              |                                                             | Se                                                       | condary Search (Optional)   |                         |                      |                    |               |          |
|                                                                          | P                                                            | atient Last Name                                            |                                                          |                             |                         |                      |                    |               |          |
| NOTE : Payment Number ar<br>+ Please be aware that not a                 | nd NPI are the only sear<br>all Payers will submit a         | rch parameters available i<br>full 835 file to EPS. As a re | for Capitation Payments.<br>asult, EPS will only display | payment related data for th | nese Payers.            | Searc                | h Remittance       |               |          |

#### Search by National Provider Identifier (NPI)

- If your organization is directing payments to multiple checking accounts under a single Tax Identification Number (TIN), you can view payments by NPI
- Select the radio button for NPI
- Select the radio button for either the **Date of Service** or **Payment Date**
- Select the **Calendar icon** to enter the Start Date and End Date

|                                                                       | M                                                            |                                |                            |                             |                        |                       | Welcon           | ne, Mary Smith | Not You: |
|-----------------------------------------------------------------------|--------------------------------------------------------------|--------------------------------|----------------------------|-----------------------------|------------------------|-----------------------|------------------|----------------|----------|
| Electronic                                                            | Payments and                                                 | Statements                     |                            |                             |                        |                       |                  | Resources      | Logout   |
| Home                                                                  | View Payments                                                | Search Remittance              | Payer PRAs                 | Maintain Enrollment         | Manage Users           | My Profile            |                  |                |          |
| Search Remitt<br>Organization: ABC Prov<br>Please search for claims u | <mark>ance</mark><br>ider Group<br>using one of the followir | TIN:                           | 90000010 - Enrolled        | ×                           |                        |                       |                  |                |          |
|                                                                       | O Date(s) of Service                                         | e 🔿 Account Number 🔿 S         | ubscriber ID 🔘 Patient     | Name 🔘 Payment Numbe        | r 🔘 Zero Payment Claim | is 💿 NPI 🔘 Claim Numb | er (Exact Match) |                |          |
|                                                                       | Choose Date Type: :                                          |                                |                            | Start Date                  |                        | End Date              |                  |                |          |
|                                                                       | <ul> <li>Date(s) of Service</li> <li>Payment Date</li> </ul> | Ð                              |                            | MM / DD / YYYY              |                        | MM / DD / YYYY        |                  |                |          |
|                                                                       |                                                              |                                | Sec                        | ondary Search (Optional)    |                        |                       |                  |                |          |
|                                                                       | P                                                            | atient Last Name               |                            |                             |                        |                       |                  |                |          |
| NOTE : Payment Number a                                               | nd NPI are the only sea                                      | rch parameters available fo    | r Capitation Payments.     |                             |                        | Search                | Remittance       |                |          |
| + Please be aware that not                                            | all Payers will submit a                                     | full 835 file to EPS. As a res | ult, EPS will only display | payment related data for th | ese Payers.            |                       |                  |                |          |

#### Search by Claim Number

- Select the radio button for Claim Number
- Enter Claim Number

|                                                      | M                                                       |                                                              |                                                        |                              |                    |                       | Welcome, Mar       | y Smith <u>Not You?</u> |
|------------------------------------------------------|---------------------------------------------------------|--------------------------------------------------------------|--------------------------------------------------------|------------------------------|--------------------|-----------------------|--------------------|-------------------------|
| Electronic                                           | Payments and                                            | Statements                                                   |                                                        |                              |                    |                       | Re                 | sources   Logout        |
| Home                                                 | View Payments                                           | Search Remittance                                            | Payer PRAs                                             | Maintain Enrollment          | Manage Users       | My Profile            |                    |                         |
| Search Remit<br>Organization: ABC Prov               | ttance<br>vider Group                                   | TIN:[                                                        | 900000010 - Enrolled                                   | v                            |                    |                       |                    |                         |
| Please search for claims                             | s using one of the followin                             | ig options (for more inform                                  | iation, click <u>here</u> )                            |                              |                    |                       |                    |                         |
|                                                      | Date(s) of Service                                      | e 🔿 Account Number 🔿                                         | Subscriber ID 🔘 Patient                                | Name 🔘 Payment Number        | Zero Payment Clain | ns 🔘 NPI 💿 Claim Nurr | nber (Exact Match) |                         |
|                                                      |                                                         |                                                              |                                                        | Claim Number                 |                    |                       |                    |                         |
|                                                      |                                                         |                                                              |                                                        |                              |                    |                       |                    |                         |
| NOTE : Payment Number :<br>+ Please be aware that no | and NPI are the only sear<br>and Payers will submit a f | rch parameters available fr<br>full 835 file to EPS. As a re | or Capitation Payments.<br>sult, EPS will only display | payment related data for the | ese Payers.        | Searc                 | h Remittance       |                         |

#### **Search Results**

- Displays claims that match the chosen search criteria
- Select the link Payment Number to view the Remittance Details
- Select the Claim Number link to view the Claim Details
- Select button Print Search Results to print information
- Print preview page displays and then right click and choose the Print Command
- Select button New Search to begin a new search

# Payer PRAs View and Print

- From the EPS Welcome Page, select the Payer PRAs tab
- You may view and print up to 500 Payer PRAs at a time
- Individual PRAs for the past 15 business days are available using the Payer PRAs feature.

|                                                                                                    | Welcome, Mary Smith <u>Not You?</u> |
|----------------------------------------------------------------------------------------------------|-------------------------------------|
| Electronic Payments and Statements                                                                                                    | Resources   Logout                  |
| Home View Payments Search Remittance Payer PRAS Maintain Enrollment Manage Users My Profile                                                                                                    |                                     |
| Welcome Screen TIN: 900000010 - Enrolled 🛩                                                                                                    |                                     |
| Electronic Payments and Statements (EPS) gives your organization the freedom to:                                                                                                    |                                     |
| <ul> <li>Eliminate paper checks and receive electronic claims payments.</li> <li>Receive electronic remittance advices.</li> <li>Reconcile your claims quickly and more efficiently.</li> </ul> |                                     |
| News                                                                                                    |                                     |
|                                                                                                    |                                     |
|                                                                                                    |                                     |

### **PRA** Printing

- Locate the desired payment date
- Select the link segment to open the PRA files for that payment date (Payer PRA files are available for the past 15 business days)

|                                   | JM <sup>111</sup>           |                            |                            |                               |                              |                       | Welcome, Mary Smith Not You? |
|-----------------------------------|-----------------------------|----------------------------|----------------------------|-------------------------------|------------------------------|-----------------------|------------------------------|
| Electronic                        | Payments and                | Statements                 |                            |                               |                              |                       | Resources Logout             |
| Home                              | View Payments               | Search Remittance          | Payer PRAs                 | Maintain Enrollment           | Manage Users                 | My Profile            |                              |
| Payer PRAs                        | Printing                    |                            |                            |                               |                              |                       |                              |
| Organization: ABC Prov            | ider Group                  |                            |                            |                               |                              | TIN: 840611484 -      | Enrolled 💌                   |
| Your PRAs files for the pas       | t 32 calendar days are list | ted below.To begin printin | g, find the appropriate pa | ayment date and click the lir | nk(s) below it to print up t | o 500 PRAs at a time. |                              |
| PRA Dates Available for P         | rinting.: 08/25/2011 💌      |                            |                            |                               |                              |                       |                              |
| 08/25/2011<br>Paver: UnitedHealth | саге                        |                            |                            |                               |                              |                       |                              |
| 103                               | 8758289                     | <u>1-4</u>                 |                            |                               |                              |                       |                              |
| 103                               | 8758362                     | <u>1-9</u>                 |                            |                               |                              |                       |                              |
| 103                               | 8758366                     | <u>1-4</u>                 |                            |                               |                              |                       |                              |
| 103                               | 8758481                     | <u>1-5</u>                 |                            |                               |                              |                       |                              |
| 103                               | 8758541                     | <u>1-2</u>                 |                            |                               |                              |                       |                              |
| 103                               | 8758559                     | <u>1-5</u>                 |                            |                               |                              |                       |                              |
| 103                               | 8758601                     | <u>1-10</u>                |                            |                               |                              |                       |                              |
| 103                               | 8761204                     | <u>1-5</u>                 |                            |                               |                              |                       |                              |
| 103                               | 8761241                     | <u>1-2</u>                 |                            |                               |                              |                       |                              |
| 103                               | 8761326                     | <u>1-3</u>                 |                            |                               |                              |                       |                              |
| 103                               | 8761483                     | <u>1-4</u>                 |                            |                               |                              |                       |                              |
| 103                               | 8761564                     | <u>1-3</u>                 |                            |                               |                              |                       |                              |
| 103                               | 8761663                     | <u>1-5</u>                 |                            |                               |                              |                       |                              |
| 103                               | 8762194                     | <u>1-1</u>                 |                            |                               |                              |                       |                              |
| 103                               | 8765339                     | <u>1-1</u>                 |                            |                               |                              |                       |                              |
| 903                               | 8781992                     | <u>1-5</u>                 |                            |                               |                              |                       |                              |

- Payer PRAs processing screen displays while PRAs are downloading from the server
- Upon completion of download. Adobe Reader will launch containing up to 500 PRAs
- Select the **Calendar icon** to enter the Start Date and End Date

|                                                                                                | JM™                                                               |                            |                |                                                |                                                                                                    |                                                     |                     | Welcom       | ne, Mary Smith N | ot You? |
|------------------------------------------------------------------------------------------------|-------------------------------------------------------------------|----------------------------|----------------|------------------------------------------------|----------------------------------------------------------------------------------------------------|-----------------------------------------------------|---------------------|--------------|------------------|---------|
| Electronic                                                                                     | Payments and                                                      | Statements                 |                |                                                |                                                                                                    |                                                     |                     |              | Resources        | Logout  |
| Liectionin                                                                                     | c i ayments and                                                   | otatements                 |                |                                                |                                                                                                    |                                                     |                     |              | Resources        | Logoui  |
| Home                                                                                           | View Payments                                                     | Search Remittance          | Payer          | PRAs                                           | Maintain Enrollment                                                                                     | Manage Users                                        | My Profile          |              |                  |         |
| Payer PRAs                                                                                     | E Felindhog                                                       |                            |                |                                                |                                                                                                    |                                                     |                     |              |                  |         |
| Organization: ABC Pro                                                                          | vider Group                                                       |                            | File Dov       | vnload                                         |                                                                                                    | ×                                                   | TIN: 840611484      | - Enrolled 💙 |                  |         |
| Your PRAs files for the past<br>PR A Dates Available for 1<br>08/25/2011<br>Payer: UnitedHealt | t 32 calendar days are liste<br>Printing.: 08/25/2011 💌<br>thcare | d below.To begin printing, | Do you         | <b>u want to og</b><br>Name:<br>Type:<br>From: | pen or save this file?<br>87726.111187726.103875824<br>Adobe Acrobat Document<br>ppsp-stage-e.optumheal | 89.1.4.pdf<br>thfinancial.com                       | o 500 PRAsata time. |              |                  |         |
| 10:                                                                                            | 38758289                                                          | <u>1-4</u>                 |                |                                                | Open Save                                                                                               | e Cancel                                            |                     |              |                  |         |
| 10:                                                                                            | 38758362                                                          | <u>1-9</u>                 |                |                                                |                                                                                                    |                                                     |                     |              |                  |         |
| 10:                                                                                            | 38758366                                                          | <u>1-4</u>                 |                |                                                |                                                                                                    |                                                     |                     |              |                  |         |
| 10:                                                                                            | 38758481                                                          | <u>1-5</u>                 | $\overline{2}$ | While files fi<br>harm your c                  | rom the Internet can be useful, :<br>omputer. If you do not trust the :                                 | some hies can potentially<br>source, do not open or |                     |              |                  |         |
| 10:                                                                                            | 38758541                                                          | <u>1-2</u>                 |                | save this file                                 | e. <u>What's the risk?</u>                                                                              |                                                     |                     |              |                  |         |
| 10:                                                                                            | 38758559                                                          | <u>1-5</u>                 |                |                                                |                                                                                                    |                                                     | 1                   |              |                  |         |
| 10:                                                                                            | 38758601                                                          | <u>1-10</u>                |                |                                                |                                                                                                    |                                                     |                     |              |                  |         |
| 10:                                                                                            | 38761204                                                          | <u>1-5</u>                 |                |                                                |                                                                                                    |                                                     |                     |              |                  |         |
| 10:                                                                                            | 38761241                                                          | <u>1-2</u>                 |                |                                                |                                                                                                    |                                                     |                     |              |                  |         |
| 10:                                                                                            | 38761326                                                          | <u>1-3</u>                 |                |                                                |                                                                                                    |                                                     |                     |              |                  |         |
| 103                                                                                            | 38761483                                                          | <u>1-4</u>                 |                |                                                |                                                                                                    |                                                     |                     |              |                  |         |
| 10:                                                                                            | 38761564                                                          | <u>1-3</u>                 |                |                                                |                                                                                                    |                                                     |                     |              |                  |         |
| 10:                                                                                            | 38761663                                                          | <u>1-5</u>                 |                |                                                |                                                                                                    |                                                     |                     |              |                  |         |
| 10:                                                                                            | 38762194                                                          | <u>1-1</u>                 |                |                                                |                                                                                                    |                                                     |                     |              |                  |         |
| 10:                                                                                            | 38765339                                                          | <u>1-1</u>                 |                |                                                |                                                                                                    |                                                     |                     |              |                  |         |
| 90:                                                                                            | 38781992                                                          | <u>1-5</u>                 |                |                                                |                                                                                                    |                                                     |                     |              |                  |         |
| 90:                                                                                            | 38782111                                                          | <u>1-1</u>                 |                |                                                |                                                                                                    |                                                     |                     |              |                  |         |
| 90:                                                                                            | 38782844                                                          | 1-4                        |                |                                                |                                                                                                    |                                                     |                     |              |                  |         |
| 90:                                                                                            | 38785220                                                          | <u>1-2</u>                 |                |                                                |                                                                                                    |                                                     |                     |              |                  |         |
| Payer: UnitedHealt                                                                             | thcare                                                            |                            |                |                                                |                                                                                                    |                                                     |                     |              |                  |         |
| 10:                                                                                            | 38736531                                                          | <u>1-1</u>                 |                |                                                |                                                                                                    |                                                     |                     |              |                  |         |
| 10:                                                                                            | 38739865                                                          | <u>1-1</u>                 |                |                                                |                                                                                                    |                                                     |                     |              |                  |         |

- Select the **Print icon** and '**OK**' to print the PRAs
- The Print All PRA page is still open behind in a separate window. You can print additional PRA files, if required
- To close Adobe Reader, select the Close Window "X" box on the upper right corner

| 2177CCPALI00200801 BNAM                                               | Print                                                                                                    |                                       |
|-----------------------------------------------------------------------|----------------------------------------------------------------------------------------------------|---------------------------------------|
| AADD" MedicareComplete" UN                                            | Printer: Microsoft XPS Document Writer Properties Advanced                                                    | Help 🕢                                |
| P.O<br>SAL                                                            | Pages to Print                                                                                                | Comments & Forms Document and Markups |
| A MEMBER O.<br>SERVICES                                               | Current page Pages 1-21 More Options                                                                          | Summarize Comments 8.5 × 11 Inches    |
| ABC Provid<br>123 Main St                                             | Page Sizing & Handling (i)                                                                                    |                                       |
| Anywhere,                                                             | Size Options:                                                                                                 |                                       |
|                                                                       | <ul> <li>Actual size</li> <li>Shrink oversized pages</li> <li>Choose paper source by PDF page size</li> </ul> |                                       |
| PROV NO. 0035-000000                                                  | Orientation:          Orientation:         O Auto portrait/landscape                                          |                                       |
| MEMBER TISDALE, .<br>CLAIM NO. 64006572-00<br>REND PROV ID 1740262880 | Clandscape<br>Want to print colors as gray & black? (i)                                                       |                                       |
| PCP NAME SWAN, M.D., I<br>DOS PROC U<br>07/28/11 85610 01             | Page Setup                                                                                                    | Print Cancel                          |
| CLAIM TOTAL                                                           | 51.00 10.00 41.00                                                                                             | .00                                   |

# Maintain Enrollment

The Maintain Enrollment feature allows you to view or update existing enrollment details for an organization. • To view current enrollment information for an organization select **Maintain Enrollment** 

| OPTUM <sup>™</sup>                                                                                                    | Welcome, Mary Smith <u>Not You?</u> |
|----------------------------------------------------------------------------------------------------|-------------------------------------|
| Electronic Payments and Statements                                                                                                    | Resources   Logout                  |
| Home View Payments Search Remittance Payer PRAs Maintain Enrollment Manage Users My Profile                                                                                                    |                                     |
| Welcome Screen TIN: 900000010 - Enrolled 💌                                                                                                    |                                     |
| Electronic Payments and Statements (EPS) gives your organization the freedom to:                                                                                                    |                                     |
| <ul> <li>Eliminate paper checks and receive electronic claims payments.</li> <li>Receive electronic remittance advices.</li> <li>Reconcile your claims quickly and more efficiently.</li> </ul> |                                     |
| News                                                                                                    |                                     |
|                                                                                                    |                                     |

## From the Organization Information page

• Select Edit to begin updates

|                      | ayments a      | nd Statemen                | ts                  |                                   |                    |                        | Resources |
|----------------------|----------------|----------------------------|---------------------|-----------------------------------|--------------------|------------------------|-----------|
| Home                 | View Payments  | Search Remi                | ttance Pa           | yer PRAs Mainta                   | iin Enrollment     | Manage Users           | My Profi  |
| View Enrollment      |                | TIN: 1                     | 11111111 - Enr      | olled 💌                           |                    |                        | Edit Cano |
| vization Information |                |                            |                     |                                   |                    |                        |           |
| OrganName<br>Adress1 |                | TIN:<br>Enrollment Status: | 111111111<br>Active | Enrollment ID:<br>Enrollment Date | 111111             | 111061113200107<br>006 |           |
| City Name, MD 111    | 11 -0000       | Enrollment Status D        | ate: 11/13/2006     | Market Type:                      | Behavio<br>Medical | ral Health             |           |
| Organization Bar     | k Account at 1 | FIN Level                  |                     |                                   |                    |                        |           |
| Bank Name:           | Bank of USA    |                            |                     | Routing Transit Number:           | 123123123          |                        |           |
| Bank Address:        | 123 Main St    | T 10215                    |                     | Account Number:                   | 111111111          |                        |           |
|                      | Anywhere, S    | 1 12040                    |                     | Account Type:                     | Checking           |                        |           |
| Phone Number:        | 111-111-11     | 111                        |                     | ACH Addenda Record Typ            | e:CCD              |                        |           |
| Enroller's Inform    | ation          |                            |                     |                                   |                    |                        |           |
| Name:                | James Jone     | 25                         |                     |                                   |                    |                        |           |
| Contact Email Addr   | ess:Payables_q | a@uhc.com                  |                     |                                   |                    |                        |           |
| Phone Number:        | 111-111-11     | 11                         |                     |                                   |                    |                        |           |
|                      |                |                            |                     |                                   |                    |                        |           |

### **Organization Tab**

• Enter changes to Organization Information. Then click **Continue** to continue making changes, **Cancel** to cancel changes, or **Finish** if changes are complete

| $\wedge$                                                             |                 |                                                           |                                                                                                    |                   |                                                                                                    |                            |
|----------------------------------------------------------------------|-----------------|-----------------------------------------------------------|----------------------------------------------------------------------------------------------------|-------------------|----------------------------------------------------------------------------------------------------|----------------------------|
| ΟΡΤΙ                                                                 | JM              |                                                           |                                                                                                    |                   | Welcome                                                                                                    | Mary Smith <u>Not You?</u> |
| Electroni                                                            | c Payments ar   | nd Statements                                             |                                                                                                    |                   |                                                                                                    | Resources   Logout         |
| Home                                                                 | View Payments   | Search Remittance                                         | Payer PRAs                                                                                             | Maintain Enrollme | mt Manage Users                                                                                                    | My Profile                 |
| Online Enrollme                                                      | nt Form         |                                                           |                                                                                                    |                   | Contin                                                                                                    | ue Cancel Finish           |
| Organization                                                         | Payer(s)        | Bank Accounts                                             | NPI NPI Ba                                                                                             | ank Account       |                                                                                                    |                            |
| *Organization Ini<br>Organization Nam<br>Address:<br>City:<br>State: | formation<br>6: | OrganName<br>Adress1<br>City Name<br>MD V Zip: 11111 0000 | TIN:<br>Enrollment ID:<br>Enrollment Date:<br>Enrollment Status<br>Enrollment Status I<br>Market Type: | Date:             | 111111111<br>11111111061113200107<br>11/13/2006<br>Active<br>11/13/2006<br>Ø Behavioral Health<br>Cardiac<br>Dental<br>Ø Medical<br>Vision |                            |
| Privacy Policy   Terms of U                                          |                 |                                                           | Continue Cancel                                                                                        | Finish            |                                                                                                    |                            |

### **Payers Tab**

• Update the Payment Method for a specific Payer by clicking on the button in either the Direct Deposit or Check column

| OPTUN<br>Electronic F           | <b>1</b> <sup>™</sup><br>Payments and St | tatements         |            |                      | Welcom            | e, Mary Smith <u>Not You?</u><br>Resources   Logout |
|---------------------------------|------------------------------------------|-------------------|------------|----------------------|-------------------|-----------------------------------------------------|
| Home                            | View Payments 5                          | Search Remittance | Payer PRAs | Maintain Enrolln     | nent Manage Users | My Profile                                          |
| Edit Enrollment                 |                                          |                   |            |                      | Cor               | tinue Cancel Finish                                 |
| Organization                    | Payer(s)                                 | Bank Accou        | ints       | NPI                  | NPI Bank Account  |                                                     |
|                                 | Pa                                       | ayer information  |            |                      | P                 | ayment Method                                       |
| Payer Name                      | Payer Id                                 | Payer             | Offers     | Status               | Check             | Direct Deposit                                      |
| AARP - Bad 5010 Payer           | MOIS5                                    | DD /              | СНК        | Submitted            | <u>8</u>          | ۲                                                   |
| AARP UnitedHealthcare Ins<br>Co | 36273                                    | C                 | D          | Active               | 2                 | ۲                                                   |
| American Medical Security       | 81400                                    | C                 | D          | Active               | 2                 | ۲                                                   |
| City of Minneapolis             | CMAR1                                    | DD /              | СНК        | Active               | 2                 | ۲                                                   |
| Dental Benefit Providers        | 52133                                    | C                 | D S        | Submitted Activation | 2                 | ۲                                                   |
| ECHO                            | ECHOH                                    | C                 | D          | Active               | 2                 | ۲                                                   |

#### **Bank Accounts Tab**

- To update Organization Bank Account(s) Information, from the 'Resources' menu, select 'Contact Us' for EPS Support information
- Note: Changes to Organization Bank Account(s) Information must be submitted in writing
- Click **Continue** to continue making changes, **Cancel** to cancel changes or **Finish** if changes are complete

| Electronic                                  | Payments and                                 | Statements                  |                         | Welco                 | ome, Mary Smith <u>Not</u><br>Resources   Lo |
|---------------------------------------------|----------------------------------------------|-----------------------------|-------------------------|-----------------------|----------------------------------------------|
| Home                                        | View Payments                                | Search Remittance           | Payer PRAs Maintain E   | nroliment Manage User | s My Profile                                 |
| Edit Enrollment                             |                                              |                             |                         | Co                    | ntinue Cancel Fi                             |
| Organization                                | Payer(s)                                     | Bank Accounts               | NPI                     | NPI Bank Account      |                                              |
| late organization Ban<br>rganization Bank A | k Accounts informatio<br>ccount at TIN Level | n, please call 1-877-620-61 | 94.                     |                       |                                              |
| Bank Name:                                  | WACHOVIA                                     | NA                          | Routing Transit Number: | 053000219             |                                              |
| Bank Address:                               | Bank Addre                                   | ss                          | Account Number:         | 2074228052466         |                                              |
|                                             | Bank City, L                                 | UT 00000-0000               | Account Type:           | Checking              |                                              |
| Phone Number:                               | 999-999-99                                   | 99                          | ACH Addenda Record Type | CCD                   |                                              |

#### **National Provider Identifier Tab**

- To update EPS payments at the National Provider Identifier (NPI) information, from the 'Resources' menu, select 'Contact Us' for EPS Support information
- Note: Changes to NPI information must be submitted in writing
- Click **Continue** to continue making changes, **Cancel** to cancel changes or **Finish** if changes are complete

| Electronic           | DM ayments and                                 | Statements        |              |                     | Welcome,     | Mary Smith <u>Not You?</u><br>Resources   Logout |
|----------------------|------------------------------------------------|-------------------|--------------|---------------------|--------------|--------------------------------------------------|
| Home                 | View Payments                                  | Search Remittance | Payer PRAs _ | Maintain Enrollment | Manage Users | My Profile                                       |
| Edit Enrollme        | ent                                            |                   |              |                     | Continu      | le Cancel Finish                                 |
| Organization         | Payer(s)                                       | Bank Accourt      | nts NF       | NPI Ba              | nk Account   |                                                  |
| National Provider Id | entifier - 1242354345                          |                   |              |                     |              |                                                  |
| National Provider Id | entifier - 1321435782                          |                   |              |                     |              |                                                  |
| National Provider Id | entifier - 1321435782<br>entifier - 2343564768 |                   |              |                     |              |                                                  |

#### **NPI Bank Accounts Tab**

- To update EPS payments at the National Provider Identifier (NPI) level to separate NPI Bank accounts, from the 'Resources' menu, select 'Contact Us' for EPS Support information
- Note: Changes to NPI information must be submitted in writing
- Click **Cancel** to cancel changes or **Finish** to finish changes

|                                          | JM <sup>™</sup><br>ic Pavments and | Statements                                        |            |                     | Welcom       | e, Mary Smith <u>Not You?</u><br>Resources   Logout |  |
|------------------------------------------|------------------------------------|---------------------------------------------------|------------|---------------------|--------------|-----------------------------------------------------|--|
| Home                                     | View Payments                      | Search Remittance                                 | Payer PRAs | Maintain Enrollment | Manage Users | My Profile                                          |  |
| Edit Enrolli                             | nent                               |                                                   |            |                     |              | Cancel Finish                                       |  |
| Organization                             | Payer(s)                           | Bank Acc                                          | ounts      | NPI                 | Bank Account |                                                     |  |
| o update NPI Bank Ac<br>No NPI Bank Acco | counts information, plea           | ase call 1-877-620-6194.<br>d to this enrollment. |            |                     |              |                                                     |  |
|                                          |                                    |                                                   | Cancel Fir | iish                |              |                                                     |  |

### **Review Edits to Organization Information**

After selecting Finish on any of the previous pages, you will be returned to the Organization Information page

- If more changes are necessary, select **Edit**
- If information is correct, select **Submit**
- Click Cancel to exit Maintain Enrollment without saving any changes

| <b>OPTUM</b> <sup>™</sup><br>Electronic Payments a                          | nd Statements                                       | Welcome, Mary Smith <u>Not You?</u><br>Resources   Logout |
|-----------------------------------------------------------------------------|-----------------------------------------------------|-----------------------------------------------------------|
| Home View Payments                                                          | Search Remittance Payer PRAs Maintain Enrollment    | Manage Users My Profile                                   |
| Online Enrollment Form: Veri<br>Please verify the information below and sut | fication<br>mit.                                    |                                                           |
| Organization Information                                                    |                                                     |                                                           |
| ABC Provider Group<br>123 Main Street<br>Anywhere, ST 12345                 | TIN: 840611484                                      |                                                           |
|                                                                             | Market Type: Behavioral Health<br>Dental<br>Medical |                                                           |
|                                                                             |                                                     |                                                           |
| Payer Information                                                           |                                                     |                                                           |
| Control Const Address provider, and a<br>Phone Interdes: 2004/06-4007       | Edit Cancel Submit                                  |                                                           |

#### **Print Enrollment Form**

• Select Print Enrollment Form

| Electron | ic Payments and | Statements        | Welcome, Mary Smith <u>Not You?</u><br>Resources   Logout |                     |              |            |  |
|----------|-----------------|-------------------|-----------------------------------------------------------|---------------------|--------------|------------|--|
| Home     | View Payments   | Search Remittance | Payer PRAs                                                | Maintain Enrollment | Manage Users | My Profile |  |
|          |                 |                   |                                                           |                     |              |            |  |

# Manage Users

- From the EPS Welcome Page, select the Manage Users tab
- You can add, edit or delete users from your Organization for EPS Optum portal access

**Note:** This tab will only appear for Administrator access. Tab will not display for General users.

| 4 | OPTU                                                                      | JM                                                                                  |                                                      |                       |                     |              |                            | Welcome, Mary Smith <u>Not You?</u> |
|---|---------------------------------------------------------------------------|-------------------------------------------------------------------------------------|------------------------------------------------------|-----------------------|---------------------|--------------|----------------------------|-------------------------------------|
|   | Electronic                                                                | c Payments and                                                                      | Statements                                           |                       |                     |              |                            | Resources Logout                    |
|   | Home                                                                      | View Payments                                                                       | Search Remittance                                    | Payer PRAS            | Maintain Enrollment | Manage Users | My Profile                 |                                     |
|   | Welcome Sc                                                                | reen                                                                                |                                                      |                       |                     |              | TIN: 90000010 - Enrolled ¥ | ]                                   |
|   | Electronic Pa                                                             | ayments and Stateme                                                                 | nts (EPS) gives your                                 | organization the free | dom to:             |              |                            |                                     |
|   | <ul> <li>Eliminate p</li> <li>Receive eli</li> <li>Reconcile ;</li> </ul> | paper checks and receive<br>ectronic remittance advice<br>your claims quickly and m | electronic claims paymen<br>es.<br>Iore efficiently. | ts.                   |                     |              |                            |                                     |
|   | News                                                                      |                                                                                     |                                                      |                       |                     |              |                            |                                     |
|   |                                                                           |                                                                                     |                                                      |                       |                     |              |                            |                                     |
|   |                                                                           |                                                                                     |                                                      |                       |                     |              |                            |                                     |
|   |                                                                           |                                                                                     |                                                      |                       |                     |              |                            |                                     |
|   |                                                                           |                                                                                     |                                                      |                       |                     |              |                            |                                     |
|   |                                                                           |                                                                                     |                                                      |                       |                     |              |                            |                                     |
|   |                                                                           |                                                                                     |                                                      |                       |                     |              |                            |                                     |
|   |                                                                           |                                                                                     |                                                      |                       |                     |              |                            |                                     |

#### View and Edit User

- The Manage Users feature allows the Administrator to view, add or delete their Organization's users for EPS Optum access.
- Selection of an individual from the User List populates the user's information within the data fields and the TIN grid below.
- Users active for EPS Optum portal access display under the User List.
- Administrator is able to view which TIN's the user is associated to, the user's access level (whether Administrator or General) and if they receive email notifications (for the TIN or specific TIN/NPI).

| OPTUM                                                                                                    |                                                                                                    |                                                            |                                                             |                                                       |                                                          |                                                                          |                                |
|----------------------------------------------------------------------------------------------------|----------------------------------------------------------------------------------------------------|------------------------------------------------------------|-------------------------------------------------------------|-------------------------------------------------------|----------------------------------------------------------|--------------------------------------------------------------------------|--------------------------------|
| Electronic Payments an                                                                                                    | d Statements                                                                                                |                                                            |                                                             |                                                       |                                                          | Welcome, Mary Sm<br>Resource                                             | ith <u>Not You</u><br>es Logou |
| Home View Payments                                                                                                    | Search Remittance                                                                                           | Payer PRAs                                                 | Maintain Enrollment                                         | Manage Users                                          | My Profile                                               |                                                                          |                                |
| Manage Users<br>Welcome to Manage Users. As an Adn<br>or editing a user, please select the app<br>your organization TIN.            | ninistrator for your organization<br>propriate access level for each                                        | , you have the ability to ad<br>user. In addition, Adminis | ld, delete or edit user acca<br>strators also have the abil | ess for others in your or<br>ity to assign General us | ganization that access Ele<br>er access to specific TINs | ectronic Payment and Statements.<br>s and email notification for NPIs as | When addin<br>ssociated wi     |
| <u>User List</u> ▲                                                                                                    | Add User                                                                                                    |                                                            |                                                             |                                                       |                                                          |                                                                          | felete User                    |
| Gupt, Ashanter A<br>Gupta1, Prashant K<br>Gupta321, Prashant123 K<br>Jacky, Kristen<br>Last Change1, First Change M<br>Masek, kevin | * Required Field<br>* First Name:<br>* Last Name:<br>Middle Initial:<br>* Phone Number:<br>* Email Address: | AshantPr<br>Gupt<br>A<br>1110643687<br>prashant_gu1@uhc.o  | 7 Ext. 911111                                               |                                                       |                                                          |                                                                          |                                |
| Middleton, Jo                                                                                                    | * Retype Email Addres                                                                                       | s: prashant_gu1@uhc.o                                      | com                                                         |                                                       |                                                          |                                                                          |                                |
| Payables, UHG k                                                                                                    | * User Type:                                                                                                | Provider                                                   |                                                             |                                                       |                                                          |                                                                          |                                |
| Rani, Sandhya V                                                                                                    | * Add TIN:                                                                                                  | Select TIN                                                 | Add TIN/NPI                                                 |                                                       |                                                          |                                                                          |                                |
|                                                                                                    | TINA                                                                                                    | Provider Name                                              | TIN Access Lev                                              | rel NPI                                               | NPI Na                                                   | me Email Notification                                                    | Remov<br>TIN/NP                |
|                                                                                                    | 410834920 Organ                                                                                             | UHC5                                                       | General                                                     | ✔ 1487623674                                          | National UHC                                             | 5 🗌                                                                      |                                |
|                                                                                                    | 90000047 asdf                                                                                               |                                                            | Administrator                                               | ~                                                     |                                                          | $\checkmark$                                                             |                                |
|                                                                                                    |                                                                                                    |                                                            |                                                             |                                                       |                                                          |                                                                          |                                |

#### Add User

- Selection of the Add User button, allows the Administrator to add a new user to their Organization.
- Upon entry of all required data and selection of Save, pre-registration materials will be triggered for the newly added user.
- A unique User Name will be created and emailed along with the preregistration url for self-service registration to the EPS Optum portal.
- Upon the new user successfully completing their registration process, their name will then appear as an active user on the User List within the Manage Users tab.

|                                                                                                    | <b>M</b> <sup>™</sup><br>Payments and | Statements        |            |                     |              | Wei        | Welcome,           | Mary Smith <u>Not You?</u><br>Resources   Logout |
|----------------------------------------------------------------------------------------------------|---------------------------------------|-------------------|------------|---------------------|--------------|------------|--------------------|--------------------------------------------------|
| Home                                                                                                    | View Payments                         | Search Remittance | Payer PRAs | Maintain Enrollment | Manage Users | My Profile |                    |                                                  |
| Add User                                                                                                    |                                       |                   |            |                     |              |            |                    |                                                  |
| * Required Field<br>* First Name:<br>* Last Name:<br>Middle Initial:<br>* Phone Number:<br>* Email Address:<br>* Retype Email Ad<br>* User Type:<br>* Add TIN: | Idress:<br>Provider                   | Ext Add TIN/NF    |            |                     |              |            |                    | Save Cancel                                      |
| TIN▲                                                                                                    | Pro                                   | vider Name        | TIN Access | Level NPI           | NPIN         | ame        | Email Notification | Remove TIN/NPI                                   |
|                                                                                                    |                                       |                   |            |                     |              |            |                    |                                                  |

# My Profile

- From the EPS Welcome Page, select the My Profile tab
- You can manage your own EPS Optum portal profile information.

|                                                                                                    | Welcome, Mary Smith <u>Not You?</u> |
|----------------------------------------------------------------------------------------------------|-------------------------------------|
| Electronic Payments and Statements                                                                                                    | Resources   Logout                  |
| Home View Payments Search Remittance Payer PRAS Maintain Enrollment Manage Users My Profile                                                                                                    |                                     |
| Welcome Screen TIN: 900000010 - Enrolled                                                                                                    | ~                                   |
| Electronic Payments and Statements (EPS) gives your organization the freedom to:                                                                                                    |                                     |
| <ul> <li>Eliminate paper checks and receive electronic claims payments.</li> <li>Receive electronic remittance advices.</li> <li>Reconcile your claims quickly and more efficiently.</li> </ul> |                                     |
| News                                                                                                    |                                     |
|                                                                                                    |                                     |
|                                                                                                    |                                     |
|                                                                                                    |                                     |
|                                                                                                    |                                     |
|                                                                                                    |                                     |

### My Profile View and Edit

- View your personal information and make any updates, as necessary.
- View all the TINs you are associated with, your access level for each of these TINs and whether or not you are enabled for email notifications.
- Change your password.
- Change your security questions.

| OPIU              | M                |                   |            |                     |              |            | Welcome, Mary Smith <u>No</u> |
|-------------------|------------------|-------------------|------------|---------------------|--------------|------------|-------------------------------|
| Electronic        | Payments and     | Statements        |            |                     |              |            | Resources                     |
| Home              | View Payments    | Search Remittance | Payer PRAs | Maintain Enrollment | Manage Users | My Profile |                               |
| My Profile        |                  |                   |            |                     |              |            | Save                          |
| Required Field    |                  |                   |            |                     |              |            |                               |
| User Name:        | asdf             |                   |            |                     |              |            |                               |
| Password:         | Change Pas       | sword             |            |                     |              |            |                               |
| Security Questio  | ns: Manage Secu  | urity Questions   |            |                     |              |            |                               |
| * First Name:     | First Chang      | e                 |            |                     |              |            |                               |
| * Last Name:      | Last Change      | e1                |            |                     |              |            |                               |
| Middle Initial:   | М                |                   |            |                     |              |            |                               |
| * Phone Number:   | 112 - 234        | - 2342 Ext. 99999 | 9          |                     |              |            |                               |
| * Email Address:  | Change_em        | ail@prashant.com  |            |                     |              |            |                               |
| * Retype Email Ad | dress: Change_em | ail@prashant.com  |            |                     |              |            |                               |
| User Type:        | Provider         |                   |            |                     |              |            |                               |
|                   |                  |                   |            |                     |              |            |                               |
| <u>TIN</u> 🔺      |                  | Provider Name     | TIN Access | Level NF            | 2            | NPI Name   | Email Notifications           |
| 410834920         | Organ UHC5       |                   | G          | 1487623674          | Nation       | al UHC5    |                               |
| 410834920         | Organ UHC5       |                   | G          |                     |              |            | <b>V</b>                      |
| 410834920         | Organ UHC5       |                   | G          |                     |              |            |                               |
| 00000047          | asdf             |                   | A          |                     |              |            |                               |

### **Change Password**

- Follow password guidelines to change your password.
- Upon saving your new password, an email will be sent confirming your change.

|              |                        |                          |                        |                     |              |            | Welcome, Mary Smith <u>I</u> |
|--------------|------------------------|--------------------------|------------------------|---------------------|--------------|------------|------------------------------|
| Electronic   | Payments and           | Statements               |                        |                     |              |            | Resources                    |
| Home         | View Payments          | Search Remittance        | Payer PRAs             | Maintain Enrollment | Manage Users | My Profile |                              |
| Change Passv | vord                   |                          |                        |                     |              |            |                              |
|              |                        |                          |                        |                     |              |            |                              |
| C            | urrent Password:       |                          |                        |                     |              |            |                              |
| N            | ew Password:           |                          |                        |                     |              |            |                              |
| R            | e-type New Password:   |                          |                        |                     |              |            |                              |
|              |                        | Save                     | Cancel                 |                     |              |            |                              |
| Pa           | assword Guideline      | s                        |                        |                     |              |            |                              |
| Pa           | asswords must:         |                          |                        |                     |              |            |                              |
|              | • be between 8 and 2   | 5 characters             |                        |                     |              |            |                              |
|              | • include at least one | upper-case character, or | e lower-case character | and one number      |              |            |                              |
|              | • be case-sensitive    |                          |                        |                     |              |            |                              |
|              | • not contain your use | ername                   |                        |                     |              |            |                              |
|              |                        |                          |                        |                     |              |            |                              |

### **View and Edit Security Questions**

• Modify one or more of your security questions and answers.

| 4                                                     | OPTU                               | M                |                   |                     |                     |              |            | Welcome, Mary Smith Not You? |  |  |  |  |  |  |
|-------------------------------------------------------|------------------------------------|------------------|-------------------|---------------------|---------------------|--------------|------------|------------------------------|--|--|--|--|--|--|
|                                                       | Electronic Payments and Statements |                  |                   |                     |                     |              |            |                              |  |  |  |  |  |  |
|                                                       |                                    |                  |                   |                     |                     |              |            |                              |  |  |  |  |  |  |
|                                                       | Home                               | View Payments    | Search Remittance | Payer PRAs          | Maintain Enrollment | Manage Users | My Profile |                              |  |  |  |  |  |  |
|                                                       | Manage Security Questions          |                  |                   |                     |                     |              |            |                              |  |  |  |  |  |  |
| Below are your current Security Questions and Answers |                                    |                  |                   |                     |                     |              |            |                              |  |  |  |  |  |  |
|                                                       |                                    | * Required Field | I.                |                     |                     |              |            |                              |  |  |  |  |  |  |
|                                                       |                                    | * Security (     | Question 1 Selec  | t Security Question |                     | ~            |            |                              |  |  |  |  |  |  |
|                                                       |                                    | * Security A     | Answer 1          |                     |                     |              |            |                              |  |  |  |  |  |  |
|                                                       |                                    | * Security (     | Question 2 Select | t Security Question |                     | ~            |            |                              |  |  |  |  |  |  |
|                                                       |                                    | * Security A     | Answer 2          |                     |                     |              |            |                              |  |  |  |  |  |  |
|                                                       |                                    | * Security (     | Question 3 Selec  | t Security Question |                     | *            |            |                              |  |  |  |  |  |  |
|                                                       |                                    | * Security A     | Answer 3          |                     |                     |              |            |                              |  |  |  |  |  |  |
|                                                       |                                    | * Security (     | Question 4 Select | t Security Question |                     | ~            |            |                              |  |  |  |  |  |  |
|                                                       |                                    | * Security A     | Answer 4          |                     |                     |              |            |                              |  |  |  |  |  |  |
|                                                       |                                    | * Security (     | Question 5 Select | t Security Question |                     | *            |            |                              |  |  |  |  |  |  |
|                                                       |                                    | * Security A     | Answer 5          |                     |                     |              |            |                              |  |  |  |  |  |  |
|                                                       |                                    |                  |                   |                     |                     |              |            |                              |  |  |  |  |  |  |
|                                                       |                                    |                  |                   |                     | Save Cancel         |              |            |                              |  |  |  |  |  |  |